# CONTOH CIPTAAN

# APLIKASI KTAA

# Kartu Tanda Anggota Aisyiyah

# **DAFTAR ISI**

| COVER | L                                                               | i  |
|-------|-----------------------------------------------------------------|----|
| DAFTA | R ISI                                                           | ii |
| ETUN  | IJUK PENGGUNAAN                                                 | 1  |
| 1.    | Log In                                                          | 1  |
| 2.    | Dashboard                                                       | 1  |
| 3.    | Bagaimana Cara Menambah Anggota                                 | 2  |
| 4.    | Bagaimana Cara Melakukan Pencarian Anggota yang Telah Terdaftar | 2  |
| 5.    | Bagaimana Cara Melihat Daftar Anggota                           | 3  |
| 6.    | Bagaimana Cara Mengubah Data Anggota                            | 3  |
| 7.    | Bagaimana Cara Mengubah Foto pada Kartu Anggota                 | 4  |
| 8.    | Bagaimana Cara Mencetak Kartu Anggota                           | 5  |
| 9.    | Bagaimana Cara Melihat Daftar Pembayaran                        | 5  |
| 10.   | Bagaimana Cara Menambahkan Konfirmasi Pembayaran                | 6  |
| 11.   | Bagaimana Cara Menghapus Data Konfirmasi Bayar                  | 6  |
| 12.   | Bagaimana Cara Mencari Data Wilayah                             | 7  |
| 13.   | Bagaimana Cara Menambah Wilayah                                 | 8  |
| 14.   | Bagaimana Cara Mengubah Data Wilayah                            | 9  |
| 15.   | Bagaimana Cara Memverifikasi dan Membatalkan Verifikasi Wilayah | 9  |
| 16.   | Bagaimana Cara Menghapus Wilayah                                | 10 |
| 17.   | Bagaimana Cara Mencari Data Daerah                              | 10 |
| 18.   | Bagaimana Cara Menambah Daerah                                  | 11 |
| 19.   | Bagaimana Cara Mengubah Data Daerah                             | 11 |
| 20.   | Bagaimana Cara Memverifikasi dan Membatalkan Verifikasi Daerah  | 12 |
| 21.   | Bagaimana Cara Menghapus Daerah                                 | 13 |
| 22.   | Bagaimana Cara Mencari Data Cabang                              | 13 |
| 23.   | Bagaimana Cara Menambah Cabang                                  | 14 |
| 24.   | Bagaimana Cara Mengubah Data Cabang                             | 14 |
| 25.   | Bagaimana Cara Memverifikasi dan Membatalkan Verifikasi Cabang  | 15 |
| 26.   | Bagaimana Cara Menghapus Cabang                                 | 16 |
| 27.   | Bagaimana Cara Mencari Data Ranting                             | 16 |

| 28.   | Bagaimana Cara Menambah Ranting                                                | 17 |
|-------|--------------------------------------------------------------------------------|----|
| 29.   | Bagaimana Cara Mengubah Data Ranting                                           | 17 |
| 30.   | Bagaimana Cara Memverifikasi dan Membatalkan Verifikasi Ranting                | 18 |
| 31.   | Bagaimana Cara Menghapus Ranting                                               | 19 |
| 32.   | Bagaimana Cara Mencari Pengguna                                                | 19 |
| 33.   | Bagaimana Cara Menambahkan Pengguna                                            | 20 |
| 34.   | Bagaimana Cara Mengubah Data Pengguna                                          | 20 |
| 35.   | Bagaimana Cara Mengubah Password                                               | 21 |
| 36.   | Bagaimana Cara Menonaktifkan/Mengaktifkan Pengguna                             | 22 |
| 37.   | Bagaimana Cara Menghapus Pengguna                                              | 22 |
| 38.   | Bagaimana Cara Mengubah Nama Ketua Umum dan Sekretaris Umum pada Kartu Anggota | 23 |
| 39.   | Bagaimana Cara Mengubah Tanda Tangan pada Kartu Anggota                        | 24 |
| 40.   | Bagaimana Cara Mengubah Cap pada Kartu Anggota                                 | 25 |
| 41.   | Keluar                                                                         | 26 |
| PROGR | RAM                                                                            | 27 |

# PETUNJUK PENGGUNAAN

#### 1. Log In

Buka halaman melalui https://ktaa.sunhouse.co.id/ Masukkan username dan password kemudian Klik "Masuk"

| S PP Aisyiyah                                        | × +                                                                          |                                             |                               |         |       | - 6 | ×   |
|------------------------------------------------------|------------------------------------------------------------------------------|---------------------------------------------|-------------------------------|---------|-------|-----|-----|
| $\leftrightarrow$ $\rightarrow$ C $\cong$ ktaa.sunho | ise.co.id/login                                                              |                                             | <del>ବ</del> ବି <u>କ</u> ାଳ : | k 🕺 🔽 🔹 | ) 🖪 : | • • | 😨 E |
| 🚻 Apps 😰 WA 🍍 Figma                                  | 🕐 Canva 🛭 🌚 E Journal 🦊 GitLab 🔯 Instagram 📘 This huge black dia             |                                             |                               |         |       |     |     |
| Gerakan Per                                          | empuan Muhammadiyah dengan Misi Dakwah Amar Ma'ruf Nahi<br>Mungkar dan Tajdd | Login<br>Email<br>Password<br>Lupa Password | Masuk                         |         |       |     |     |

#### 2. Dashboard

- Menampilkan data statistik Pimpinan Aisyiyah: Pimpinan wilayah, pimpinan daerah, pimpinan cabang, pimpinan ranting, dan pimpinan cabang istimewa.
- Menampilkan jumlah Anggota Aisyiyah
- Menampilkan data jumlah Anggota Aisyiyah berdasarkan wilayah

| 📵 (13) WhatsApp 🛛 🗙 S PP Ais         | ayiyah × +                   |                        |                             |                              | ~ - © X                              |  |  |  |  |  |
|--------------------------------------|------------------------------|------------------------|-----------------------------|------------------------------|--------------------------------------|--|--|--|--|--|
| ← → C A ktaa.sunhouse.co.id/public/c |                              |                        |                             | କ ହ <i>ତ</i>                 | 🖄 🚾 🛊 😋 😒 🗯 🖬 🚱 🗄                    |  |  |  |  |  |
| 🏢 Apps 🔞 WA 👎 Figma 🕐 Canva 🔮 E      | Journal 🦊 GitLab 🞯 Instagram | This huge black dia    |                             |                              |                                      |  |  |  |  |  |
| ≡ PP Aisyiyah                        |                              |                        |                             |                              | superadmin :                         |  |  |  |  |  |
| Multing                              | Statistik Pimpinan '         | Aisyiyah               |                             |                              |                                      |  |  |  |  |  |
|                                      | 34<br>Pimpinan Wilayah       | 455<br>Pimpinan Daerah | <b>O</b><br>Pimpinan Cabang | <b>O</b><br>Pimpinan Ranting | <b>D</b><br>Pimpinan Cabang Istimewa |  |  |  |  |  |
| Superadmin                           | Jumlah Anggota 'Aisyiyah     |                        |                             |                              |                                      |  |  |  |  |  |
| Dashboard                            | 8                            | 8,483                  |                             | 0                            |                                      |  |  |  |  |  |
| Anggota                              | An                           | ggota Terverifikasi    |                             | Pengajuan Be                 | lum Validasi                         |  |  |  |  |  |
| Database                             |                              |                        |                             |                              |                                      |  |  |  |  |  |
| > Data Wilayah                       | Anggota 'Aisyiyah B          | erdasarkan Wilayah     |                             |                              |                                      |  |  |  |  |  |
| > Data Daerah                        | NO WILAYAH                   |                        |                             | JUMLAH ANG                   | GOTA                                 |  |  |  |  |  |
| Aisyiyah App Version 1.0.0           | 1 JAWA TENG                  | ан                     |                             | 35,081                       |                                      |  |  |  |  |  |

#### 3. Bagaimana Cara Menambah Anggota

Anggota > Tambah Anggota > Isi Form > Klik "Simpan"

| 🔞 (13) WhatsApp 🛛 🗙 📀 PP          | Aisyiyah × +                                                    |  |
|-----------------------------------|-----------------------------------------------------------------|--|
| ← → C 🔒 ktaa.sunhouse.co.id/publi | c/anggota 🗢 🔤 🖈 🧧 🚱 🔄 뵭 🗖 🚱                                     |  |
| 🏢 Apps 🔞 WA 👎 Figma 🕐 Canva 🤮     | ) E Journal 🖊 GitLab 🎯 Instagram 📘 This huge black dia          |  |
| $\equiv$ PP Aisyiyah              | superadmin :                                                    |  |
|                                   | Pengelolaan Anggota                                             |  |
|                                   | Tambah Anggota         Pencarian Anggota         Daftar Anggota |  |
| Superadmin                        | Keanggotaan Muhammadiyah                                        |  |
|                                   | NBM                                                             |  |
| Dashboard                         | Data Pribadi                                                    |  |
| Anggota                           |                                                                 |  |
|                                   | Nama *                                                          |  |
| Database                          |                                                                 |  |
| > Data Wilayah                    | Email                                                           |  |
| > Data Daerah                     |                                                                 |  |
|                                   | Nomor HP                                                        |  |
| Aisyiyah App Version 1.0.0        |                                                                 |  |

#### 4. Bagaimana Cara Melakukan Pencarian Anggota yang Telah Terdaftar

Anggota > Pencarian Anggota > Masukkan nama atau nomor anggota pada kotak perncarian > Tekan Enter

| 🚯 (13) WhatsApp X 🔇 PP                                         | Aisyiyah x +                                                                                                    |
|----------------------------------------------------------------|----------------------------------------------------------------------------------------------------|
| $\leftrightarrow$ $\rightarrow$ C $($ ktaa.sunhouse.co.id/publ | ic/anggota 🗢 🗟 👉 😒 🗟 🐎 🗖 😵 🗄                                                                                                    |
| 🏢 Apps 🔞 WA 👎 Figma 🕐 Canva 🧉                                  | ) E Journal 🖊 GitLab 🧕 Instagram 📘 This huge black dia                                                                              |
| ≡ PP Aisyiyah                                                  | superadmin :                                                                                                    |
| Superadmin                                                     | Pengelolaan Anggota         Tambah Anggota       Pencarian Anggota         Q       Masukan nama atau nomor anggota lalu tekan ENTER |
| Dashboard                                                      |                                                                                                    |
| L Anggota                                                      |                                                                                                    |
| Database                                                       |                                                                                                    |
| > Data Wilayah                                                 |                                                                                                    |
| > Data Daerah                                                  |                                                                                                    |
| Aisyiyah App Version 1.0.0                                     |                                                                                                    |

# 5. Bagaimana Cara Melihat Daftar Anggota

Anggota > Daftar Anggota

Anda dapat mengatur menyortir data yang muncul pada halaman dengan cara klik icon " = " kemudian pilih berdasarkan : Data Terakhir, Wilayah, Daerah, Cabang ataupun Ranting.

| (13) WhatsApp × S PP                                              | Aisyiyah ×                        | +                                      |             |                     |                    | ~ - 0 X    |  |  |
|-------------------------------------------------------------------|-----------------------------------|----------------------------------------|-------------|---------------------|--------------------|------------|--|--|
| $\leftrightarrow$ $\rightarrow$ C $(h)$ ktaa.sunhouse.co.id/publi | ic/anggota                        |                                        |             | <u>م</u> هر ا       | 2 🛧 🚾 🛟 🤤          | 🗟 🗯 🗖 🚳 E  |  |  |
| 👭 Apps 🔞 WA 👎 Figma 🙆 Canva 🤮                                     | ) E Journal 🖊 GitLab 🔟 In         | stagram 📘 This huge black dia          |             |                     |                    |            |  |  |
| ≡ PP Aisyiyah                                                     |                                   |                                        |             |                     |                    | superadmin |  |  |
|                                                                   | Pengelolaan A                     | nggota<br>Pencarian Anggota Daftar Ang | jgota       |                     |                    |            |  |  |
| Superadmin                                                        | Data terakhir 10 = Tampilkan Data |                                        |             |                     |                    |            |  |  |
|                                                                   | Filter data                       |                                        |             |                     |                    |            |  |  |
| Dashboard                                                         | NBA                               | Nama                                   | Wilayah     | Tanggal Pengajuan   | Status Keanggotaan | #          |  |  |
| L Anggota                                                         | 0307.2101.88485                   | Sri Kirminah                           | JAWA TENGAH | 2029-11-08 00:00:00 | Valid              | Detail     |  |  |
| Database                                                          | 0307.2201.88485                   | Sri Murniyati                          | JAWA TENGAH | 2029-11-08 00:00:00 | Valid              | Detail     |  |  |
| > Data Wilayah                                                    | 0307.4608.33505                   | Hj. Siti Komariyah                     | JAWA TENGAH | 2029-11-08 00:00:00 | Valid              | Detail     |  |  |
| > Data Daerah                                                     | 0307.4608.33459                   | Hj. Siti Hardatik, BA                  | JAWA TENGAH | 2029-11-08 00:00:00 | Valid              | Detail     |  |  |
| Aisyiyah App Version 1.0.0                                        | 0307.5208.33464                   | Sri Sumarsih                           | JAWA TENGAH | 2029-11-08 00:00:00 | Valid              | Detail     |  |  |

#### 6. Bagaimana Cara Mengubah Data Anggota

Anggota > Daftar Anggota > Detail > Lalu isikan data yang ingin diubah setelah itu klik "Perbarui Data"

| (13) WhatsApp                     | × S PP Aisyiyah                      | × +         |                     | _  |  |         |          |      | ~  | -       | ٥   | × |
|-----------------------------------|--------------------------------------|-------------|---------------------|----|--|---------|----------|------|----|---------|-----|---|
| $\leftrightarrow$ $\Rightarrow$ G | ktaa.sunhouse.co.id/public/anggota   |             |                     |    |  | ণ- উদ্ব | sc       | * (  | )  | * 0     | 6   | : |
| 🚻 Apps 🔞 WA                       | 👎 Figma 🕐 Canva 🤡 E Journal 🖊 GitLab | 🔘 Instagram | This huge black dia | ia |  |         |          |      |    |         |     |   |
| ≡ PP Aisyiy                       | Gelar Kesarjanaan yang lain          |             |                     |    |  |         |          |      |    | ıperadn | nin | : |
| Malle                             | Pendidikan Non Formal                |             |                     |    |  |         |          |      |    |         |     |   |
|                                   | Keanggotaan Aisyiyah                 |             |                     |    |  |         |          |      |    | -       |     |   |
| Supe                              | Wileyah *<br>JAWA TENGAH             |             |                     |    |  |         |          | •    |    |         |     |   |
|                                   | Daerah * KAB. KLATEN                 |             |                     |    |  |         |          | •    |    |         |     |   |
| Dashboard                         | Cabang *                             |             |                     |    |  |         |          |      |    | -       |     |   |
| 💄 Anggota                         | Klaten Utara                         |             |                     |    |  |         |          | •    |    | Detail  |     |   |
| Database                          | Ranting * Jonggrangan                |             |                     |    |  |         |          | -    |    | Detail  |     |   |
| > Data Wilay                      |                                      |             |                     |    |  |         |          |      |    | Detail  |     |   |
| > Data Daera                      |                                      |             |                     |    |  |         | Perbarui | Data |    | Detail  |     |   |
| Aisyiyah App Ver                  |                                      |             |                     |    |  |         |          |      | Ψ. | Detail  |     |   |

#### 7. Bagaimana Cara Mengubah Foto pada Kartu Anggota

Anggota > Daftar Anggota > Detail > Klik Area Foto untuk mengubah foto pada Kartu Tanda Anggota> Setelah itu Klik "Perbarui Data"

| (13) WhatsApp                                 | x 📀 PP Aisyiyah x 🕇                                                                                                    |     |        | - 0    | ×   |  |  |  |  |
|-----------------------------------------------|----------------------------------------------------------------------------------------------------|-----|--------|--------|-----|--|--|--|--|
| $\leftrightarrow$ $\rightarrow$ C $\cong$ kta | a.sunhouse.co.id/public/anggota 🛛 💀 😒 😒 🞓                                                                                                    | G   |        | • 🗆 (  | 🛐 : |  |  |  |  |
| 🚻 Apps 😰 WA 🍍                                 | Figma 🕐 Canva 😁 E Journal 🖊 GitLab 🙆 Instagram 📘 This huge black dia                                                                                                    |     |        |        |     |  |  |  |  |
| ≡ PP Aisyiy                                   | >                                                                                                    | <   | ^ ipe  | radmin | :   |  |  |  |  |
| Supe                                          | KARTU TANDA ANGGOTTA 'ALSYIYAH<br>BOO' 2101 JASHES<br>THE STATE OF THE STATE OF THE STA |     |        |        |     |  |  |  |  |
| Anggota                                       | NBA:<br>0307.2101.88485                                                                                                    |     | D      | etail  |     |  |  |  |  |
| Database                                      |                                                                                                    |     | D      | etail  |     |  |  |  |  |
| > Data Wilay                                  | Validasi anggota<br>Data anggota sudah divalidasi                                                                                                    |     |        |        |     |  |  |  |  |
| > Data Daera                                  | Tampilkan alamat lengkap                                                                                                    |     | D      | etail  |     |  |  |  |  |
| Aisyiyah App Ver                              | Cetak kartu anggota                                                                                                    | i I | •<br>D | etail  |     |  |  |  |  |

| (13) WhatsApp                             | X 📀 PP Aisyiyah X +                                                                                                    | ~~~~~~~~~~~~~~~~~~~~~~~~~~~~~~~~~~~~~~ | / – © X       |
|-------------------------------------------|----------------------------------------------------------------------------------------------------|----------------------------------------|---------------|
| $\leftrightarrow$ $\rightarrow$ C $($ kta | a.sunhouse.co.id/public/anggota 🛛 🕶 🖏 🖄 🚾                                                                                                    | S                                      | 🗟 🖈 🖬 😨 E     |
| 🔢 Apps 😰 WA 🌹                             | Figma 🕐 Carva 🤮 E Journal 🖊 Gitlab 🧕 Instagram 🚦 This huge black dia                                                                                                    |                                        |               |
| ≡ PP Aisyiy                               |                                                                                                    | ×                                      | ▲ iperadmin : |
|                                           | KARTU TANDA ANGGOTA 'AISYIYAH<br>0007.2101.88485<br>Wana ::Biti Kimishah<br>Tempor 271.01.8949<br>Prespana ::Bita Mania Tangga<br>Alamat :: -Utana, Natana, Jawa Tenggah, Kitana<br>Alamat :: -Utana, Natana, Jawa Tenggah, Kitana                                                                                                    |                                        |               |
| Supe                                      | Based State State |                                        |               |
| Dashboard                                 |                                                                                                    |                                        |               |
| Anggota                                   | Batal Gunakan Foto                                                                                                    |                                        | Detail        |
| Database                                  |                                                                                                    |                                        | Detail        |
| > Data Wilay                              | Validasi anggota<br>Data anggota sudah divalidasi                                                                                                    | •                                      | Detail        |
| > Data Daera                              | Tampilkan alamat lengkap                                                                                                    |                                        | Detail        |
| Aisyiyah App Ver                          | Cetak kartu anggota                                                                                                    |                                        | ▼<br>Detail   |

# 8. Bagaimana Cara Mencetak Kartu Anggota

Anggota > Daftar Anggota > Detail > Centang pada "Tampilkan alamat lengkap" jika ingin alamat lengkap> Klik "Cetak Kartu"

| (13) WhatsApp    | × 📀 PP Aisyiyah                         | × +         |             |           |       |      |  |   |      |   |         |     |   |      |        | ٥   | × |
|------------------|-----------------------------------------|-------------|-------------|-----------|-------|------|--|---|------|---|---------|-----|---|------|--------|-----|---|
| ← → C (■         | ktaa.sunhouse.co.id/public/anggota      |             |             |           |       |      |  | 4 | Se I |   | SC      | ٢   | 0 |      | •      | I 😨 | : |
| 🚻 Apps 😰 WA      | 🖡 Figma ( Canva 🌸 E Journal 🖊 GitLab [  | 🔘 Instagram | This huge b | black dia |       |      |  |   |      |   |         |     |   |      |        |     |   |
|                  |                                         |             |             |           |       |      |  |   |      |   |         |     |   | A 10 | eradm  | in  | : |
|                  |                                         |             |             | NB/       | A:    |      |  |   |      |   |         |     |   |      | craam  |     | • |
|                  |                                         |             | 0307        | 7.210     | )1.88 | 8485 |  |   |      |   |         |     |   |      |        |     |   |
| Ma               |                                         |             |             |           |       |      |  |   |      |   |         |     |   | 18   |        |     |   |
|                  | Validasi anggota                        |             |             |           |       |      |  |   |      |   |         |     |   | 10   |        |     |   |
|                  | Data anggota sudah divalidasi           |             |             |           |       |      |  |   |      |   |         | ~   | 4 | 10   |        |     |   |
| 11 miles         | Tampilkan alamat lengkap                |             |             |           |       |      |  |   |      | _ |         |     |   | I    |        |     |   |
| Supr             | Cetak kartu anggota                     |             |             |           |       |      |  |   |      |   |         |     |   |      |        |     |   |
| Supe             | Terakhir cetak pada 2022-01-24 02:32:58 |             |             |           |       |      |  |   |      | C | etak Ka | rtu |   |      |        |     |   |
| Dashboard        | Keanggotaan Muhammadiyah                |             |             |           |       |      |  |   |      |   |         |     |   | 1    |        |     |   |
|                  | NBM                                     |             |             |           |       |      |  |   |      |   |         |     |   |      |        |     |   |
| 💄 Anggota        | 88485                                   |             |             |           |       |      |  |   |      |   |         |     |   |      | Detail |     |   |
| Database         | Data Pribadi                            |             |             |           |       |      |  |   |      |   |         |     |   |      | Detail |     |   |
|                  |                                         |             |             |           |       |      |  |   |      |   |         |     |   |      |        |     |   |
| > Data Wilay     | Nama *                                  |             |             |           |       |      |  |   |      |   |         |     |   |      | Detail |     |   |
| > Data Daar      | Sirkinindi                              |             |             |           |       |      |  |   |      |   |         |     |   |      |        |     |   |
| > Data Daera     |                                         |             |             |           |       |      |  |   |      |   |         |     |   |      | Detail |     |   |
|                  | Email                                   |             |             |           |       |      |  |   |      |   |         |     |   | -    |        |     |   |
| Alsylyan App Ver | ·                                       |             |             |           |       |      |  | _ |      |   |         |     |   |      | Detail |     |   |

#### 9. Bagaimana Cara Melihat Daftar Pembayaran

Klik pada menu "Pembayaran" di sisi kiri halaman.

| S PP Aisyiyah × +                                             |                                    |                |             |                    | $\sim$       | - 0 ×              |
|---------------------------------------------------------------|------------------------------------|----------------|-------------|--------------------|--------------|--------------------|
| $\leftrightarrow$ $\rightarrow$ C $$ ktaa.sunhouse.co.id/publ | ic/pembayaran                      |                |             | ~ 핵 🖻              | 🖈 💴 🛊 G      | 🗏 🖈 🗖 🧑 E          |
| 🙍 WA 🔇 Figma 🥲 Canva 🛇 E Journal                              | 🦊 GitLab 🔞 Instagram 📘 This huge I | black dia      |             |                    |              |                    |
| ≡ PP Aisyiyah                                                 |                                    |                |             |                    |              | superadmin         |
|                                                               | Pembayaran                         |                |             |                    |              |                    |
| Superadmin                                                    |                                    |                |             |                    | Tambah Kont  | firmasi Pembayaran |
| Dashboard                                                     | No Invoice                         | Nama Pengirim  | Total Bayar | Tanggal Pembayaran | Status       | #                  |
| L Anggota                                                     | pay_623b217bd5826                  | arvian         | 100,000     | 22 Mar 2022        | Disetujui    | Detail             |
| Pembayaran                                                    | pay_6219545eb49a4                  | Siti Fatimah   | 100,000     | 1 Mar 2022         | Disetujui    | Detail             |
| s rembayaran                                                  | pay_6214baba5245d                  | Ummi Rahmawati | 10,000      | 2 Mar 2022         | Disetujui    | Detail             |
| Database                                                      |                                    |                |             | Items per page: 5  | ▼ 0.of 0   < |                    |
| > Data Wilayah                                                |                                    |                |             |                    |              |                    |
| > Data Daerah                                                 |                                    |                |             |                    |              |                    |
| > Data Cabang                                                 |                                    |                |             |                    |              |                    |
| Aisyiyah App Version 1.0.0                                    |                                    |                |             |                    |              |                    |

#### 10. Bagaimana Cara Menambahkan Konfirmasi Pembayaran

Menu "Pembayaran" > Klik Fitur "Tambah Konfirmasi Pembayaran"> akan muncul form seperti pada gambar berikut (isikan data pada form tersebut) > Klik "Simpan"

| S PP Aisyiyah X 🕂                                               |                                            | ~ – Ø ×                      |
|-----------------------------------------------------------------|--------------------------------------------|------------------------------|
| $\leftrightarrow$ $\rightarrow$ C $($ ktaa.sunhouse.co.id/publi |                                            | 🕶 🗟 순 🏚 🧧 🎓 🗿 👘 🕄            |
| 🙉 WA 🔇 Figma 🕐 Canva 🛇 E Journal                                | 🤟 GitLab 💿 Instagram 📘 This huge black dia |                              |
| ≡ PP Aisyiyah                                                   | 6                                          | superadmin :                 |
|                                                                 | Tambah Konfirmasi Pembayaran<br>Pe         |                              |
| Superadmin                                                      | Nama Rekening Pengirim *                   | Tambah Konfirmasi Pembayaran |
| Dashboard                                                       | No Tanggal Pembayaran *                    | Status #                     |
| Anggota                                                         | pa: Juniah Pembayaran *                    | Disetujui Detail             |
|                                                                 | paj                                        | Disetujui Detail             |
| B Pembayaran                                                    | paj Catatan Khusus                         | Disetujui <b>Detail</b>      |
| Database                                                        |                                            |                              |
| > Data Wilayah                                                  |                                            | re: 5                        |
| > Data Daerah                                                   | Lampirkan Bukti                            | •                            |
| > Data Cabang                                                   | Batal Simpan                               |                              |
| Aisyiyah App Version 1.0.0                                      |                                            |                              |

#### 11. Bagaimana Cara Menghapus Data Konfirmasi Bayar

Menu "Pembayaran" > Klik "Detail" > Akan muncul tampilan seperti gambar berikut > Klik "Hapus" > Akan muncul kotak dialog > Klik "OK" untuk melanjutkan menghapus data konfirmasi pembayaran

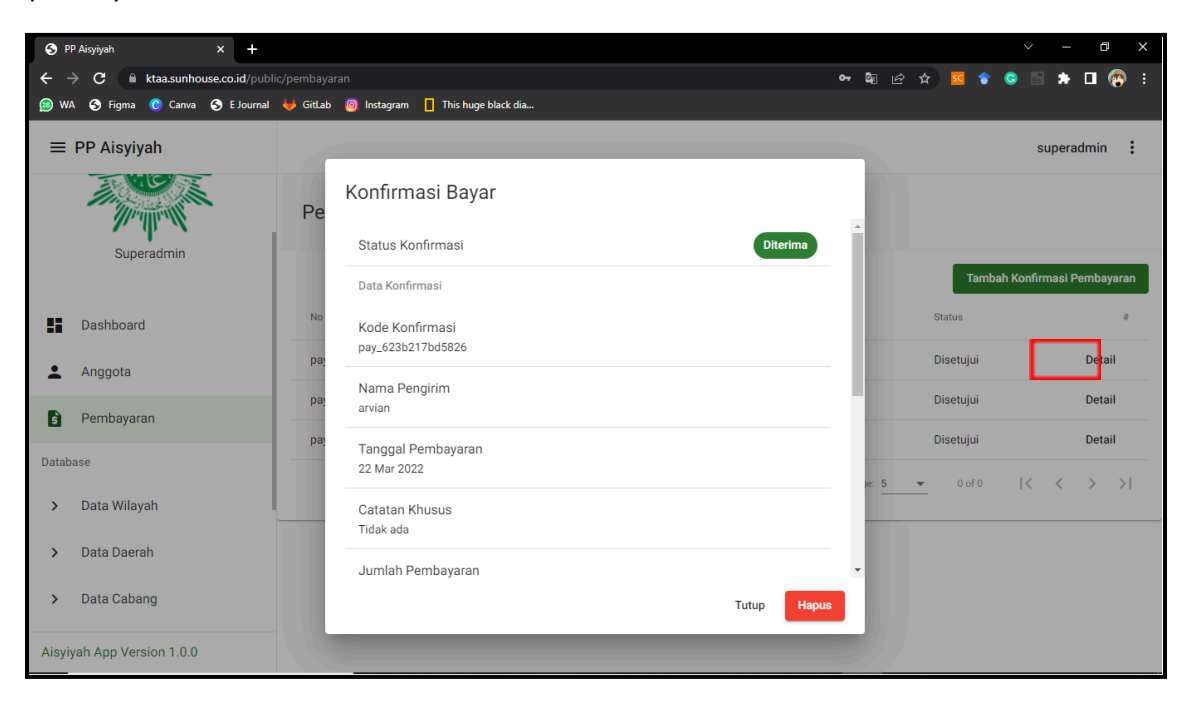

| S PP Aisyiyah × +          |                                                    | ∨ – Ø X                                                        |
|----------------------------|----------------------------------------------------|----------------------------------------------------------------|
| ← → C                      | aran 中 聞 函<br>⑤ Instagram ktaa.sunhouse.co.id says | 2 🖈 🚾 🛊 🕒 🖗 :                                                  |
| ≡ PP Aisyiyah              | Anda yakin ingin menghapus data?                   | superadmin :                                                   |
| Superadmin                 | Daftar Anggota yang Dibayarkan 1. Sumyati          | Tambah Konfirmasi Pembayaran                                   |
| Dashboard                  | 2. Lina Rahmawati                                  | Status #<br>Disetujui Detail                                   |
| Pembayaran                 | 3. Maryati                                         | Disetujui Detail                                               |
| Database                   | <b>E</b> 5                                         | Disetujui         Detail           ▼         0 of 0          < |
| Data Wilayah               |                                                    |                                                                |
| > Data Cabang              | Tutup Hapus                                        |                                                                |
| Aisyiyah App Version 1.0.0 |                                                    |                                                                |

#### 12. Bagaimana Cara Mencari Data Wilayah

Data Wilayah> Isikan nama wilayah/kode wilayah/No Sk

| (13) WhatsApp x S PP Alogiyah x +              |                                           |                                 |                       |                          |                |  |  |  |
|------------------------------------------------|-------------------------------------------|---------------------------------|-----------------------|--------------------------|----------------|--|--|--|
| ← → C                                          | ic/data-wilayah<br>9 E Journal 🔶 GitLab 🙆 | Instagram 📘 This huge black dia |                       | S 🛊 🕺 🖗 🛧 🕲 🕼 🕶          | 🗟 🗯 🗖 😨 i      |  |  |  |
| ≡ PP Aisyiyah                                  |                                           |                                 |                       |                          | superadmin     |  |  |  |
| <ul> <li>Dashboard</li> <li>Anggota</li> </ul> | Data Wilayah                              | 1                               |                       |                          |                |  |  |  |
| Database                                       | Cari Wilayah                              |                                 |                       |                          | Tambah Wilayah |  |  |  |
| > Data Wilayah                                 | Koda Wilayah                              | Nama Wilayah                    | Varifikasi Kabaradaan | No.SK                    |                |  |  |  |
| > Data Daerah                                  |                                           |                                 | Vernikasi keberabaan  | 1012/OK DDA (A (X/1000   |                |  |  |  |
| > Data Cabang                                  | 23                                        |                                 | ~                     | 212/SK-PPA/A/X/1990      | :              |  |  |  |
| > Data Ranting                                 |                                           | SUMATERA UTAKA                  | ~                     | 212/SK-PPA/A/VIII/1988   | :              |  |  |  |
|                                                | 21                                        | SUMATERA BARAT                  | $\checkmark$          | 715/SK-PPA/A/III/1990    | :              |  |  |  |
| Pengaturan                                     | 20                                        | RIAU                            | $\checkmark$          | 275/SK-PPA/A/VII/1988    | :              |  |  |  |
| e Pengguna                                     | 19                                        | JAMBI                           | $\checkmark$          | 277/SK-PPA/A/I/1989      | :              |  |  |  |
| 🖆 KTA                                          | 18                                        | SUMATERA SELATAN                | $\checkmark$          | 107/SK-PPA/A/VII/1988    | :              |  |  |  |
| Aieviveb App Version 1.0.0                     | 17                                        | BENGKULU                        | $\checkmark$          | 1378/SK-PPA/A/VIII/1994  | :              |  |  |  |
| Alsylyan App version 1.0.0                     | 16                                        | LAMPUNG                         | .1                    | 220/0K DDA (A (XII)/1000 |                |  |  |  |

#### 13. Bagaimana Cara Menambah Wilayah

Data Wilayah> Klik Tombol "Tambah Wilayah" > Isikan Data yang Diminta > Klik "Simpan"

| <u>(</u> ) ( | 13) WhatsApp × S PP        | Aisyiyah                 | × +                             |                       |                         | ~ - 0 ×        |
|--------------|----------------------------|--------------------------|---------------------------------|-----------------------|-------------------------|----------------|
| ÷ +          | → C                        |                          |                                 |                       | 여 🗟 🖻 ☆ 🚾 🔶 (           | s 🗟 🖈 🗖 🚱 E    |
| III Ap       | ops 🔟 WA 👎 Figma 🕐 Canva 🧉 | 🕽 E Journal 🛛 😽 GitLab 🔟 | Instagram 📘 This huge black dia |                       |                         |                |
| ≡            | PP Aisyiyah                |                          |                                 |                       |                         | superadmin :   |
| ::           | Dashboard                  | Data Wilayah             |                                 |                       |                         |                |
| *            | Anggota                    |                          |                                 |                       |                         |                |
| Datab        | pase                       | Cari Wilayah             |                                 |                       |                         | Tambah Wilayah |
| >            | Data Wilayah               |                          |                                 |                       |                         |                |
|              | Data Daarah                | Kode Wilayah             | Nama Wilayah                    | Verifikasi Keberadaan | No SK                   | #              |
| ,            | Data Daeran                | 23                       | ACEH                            | $\checkmark$          | 1013/SK-PPA/A/X/1990    | :              |
| >            | Data Cabang                | 22                       | SUMATERA UTARA                  | $\checkmark$          | 212/SK-PPA/A/VIII/1988  | :              |
| >            | Data Ranting               | 21                       | SUMATERA BARAT                  | $\checkmark$          | 715/SK-PPA/A/III/1990   | :              |
| Penga        | aturan                     | 20                       | RIAU                            | ~                     | 275/SK-PPA/A/VII/1988   | :              |
| θ            | Pengguna                   | 19                       | JAMBI                           | $\checkmark$          | 277/SK-PPA/A/I/1989     | :              |
| đ            | KTA                        | 18                       | SUMATERA SELATAN                | $\checkmark$          | 107/SK-PPA/A/VII/1988   | :              |
| Aisvi        | vah Ann Version 1.0.0      | 17                       | BENGKULU                        | $\checkmark$          | 1378/SK-PPA/A/VIII/1994 | :              |
| лауі         | yan App version 1.0.0      | 16                       | LAMPLING                        | . /                   | 220/OK DDA (A (XII/1000 |                |

| 🔝 (13) WhatsApp X 😒 P         | P Aisyiyah             | × +                               |       |        |    |                         | ∨ – Ø X        |
|-------------------------------|------------------------|-----------------------------------|-------|--------|----|-------------------------|----------------|
| ← → C                         |                        |                                   |       |        |    | 아 책 난 ☆ 🚾 🔮 G           | 🗉 🌲 🖬 🚱 E      |
| 🏢 Apps 🕦 WA 👎 Figma 🕐 Canva 🤅 | 🔮 E Journal 🛛 🖊 GitLab | 🧿 Instagram 📘 This huge black dia |       |        |    |                         |                |
| ≡ PP Aisyiyah                 |                        |                                   |       |        |    |                         | superadmin     |
| Dashboard                     | Data Wilaya            | ah                                |       |        |    |                         |                |
| L Anggota                     | Dutu Milayt            |                                   |       | _      |    |                         | _              |
| Database                      | Cari Wilayah           | Tambah Wilayah                    |       |        |    |                         | Tambah Wilayah |
| > Data Wilayah                |                        | Kode Wilayah *                    |       |        |    |                         |                |
| > Data Daerah                 | Kode Wilayah           |                                   |       |        | in | No SK                   | #              |
| > Data Cabaan                 | 23                     | Nama Wilayah *                    |       |        |    | 1013/SK-PPA/A/X/1990    | :              |
| > Data Cabang                 | 22                     | Na CK                             |       |        |    | 212/SK-PPA/A/VIII/1988  | :              |
| > Data Ranting                | 21                     | NO SK                             |       |        |    | 715/SK-PPA/A/III/1990   | :              |
| Pengaturan                    | 20                     |                                   | Batal | Simpan |    | 275/SK-PPA/A/VII/1988   | :              |
| e Pengguna                    | 19                     | JAMBI                             |       | ~      |    | 277/SK-PPA/A/I/1989     | :              |
| 🛃 KTA                         | 18                     | SUMATERA SELATAN                  |       | ~      |    | 107/SK-PPA/A/VII/1988   | :              |
| Aisvivah Ann Version 1.0.0    | 17                     | BENGKULU                          |       | ~      |    | 1378/SK-PPA/A/VIII/1994 | :              |
|                               | 16                     | LAMDUNG                           |       | .1     |    | 220/0K DDA (A (XII/1000 | •              |

# 14. Bagaimana Cara Mengubah Data Wilayah

Data Wilayah> Klik Icon ":" > Klik "Edit" > Ubah data yang diinginkan > Klik "Simpan"

| (13) WhatsApp              | × 😒 PP Aisyiyah                  | × +                               |              |                      | ~ - 0 ×        |
|----------------------------|----------------------------------|-----------------------------------|--------------|----------------------|----------------|
| ← → C 🔒 ktaa.sunho         | use.co.id/public/data-wilayah    |                                   |              | ন 🗟 🖄 🚾              | 象 💿 🛤 🗖 🚱 E    |
| 🚻 Apps 😰 WA 🍍 Figma        | 🕐 Canva 🛭 🌚 E Journal 🛛 🖊 GitLab | 💿 Instagram 📘 This huge black dia |              |                      |                |
| ≡ PP Aisyiyah              |                                  |                                   |              |                      | superadmin :   |
| Dashboard                  | Data Wilay                       | ah                                |              |                      |                |
| Anggota                    |                                  | -                                 |              |                      |                |
| Database                   | Cari Wilayah                     | Edit Wilayah                      |              |                      | Tambah Wilayah |
| > Data Wilayah             |                                  | Kode Wilayah<br>23                |              |                      |                |
| > Data Daerah              | Kode Wilayah                     | Nama Wilayah *                    |              | in No SK             | #              |
|                            | 23                               | ACEH                              |              | 1013/SK-PPA/A/X/199  | 90 :           |
| > Data Cabang              | 22                               | No SK                             |              | 212/SK-PPA/A/VIII/19 | 88 :           |
| > Data Ranting             | 21                               | 1013/SK-PPA/A/X/1990              |              | 715/SK-PPA/A/III/199 | • •            |
| Pengaturan                 | 20                               |                                   | Batal Simpan | 275/SK-PPA/A/VII/198 | 38 :           |
| e Pengguna                 | 19                               | JAMBI                             | ~            | 277/SK-PPA/A/I/1989  | :              |
| 📩 KTA                      | 18                               | SUMATERA SELATAN                  | ~            | 107/SK-PPA/A/VII/198 | 38 :           |
| Aisvivah App Version 1.0.0 | 17                               | BENGKULU                          | ~            | 1378/SK-PPA/A/VIII/1 | 994            |
|                            | 16                               | LAMPUNG                           |              |                      | •              |

#### 15. Bagaimana Cara Memverifikasi dan Membatalkan Verifikasi Wilayah

Data Wilayah> Klik Icon ":" > Klik "Edit" > Klik "Batalkan Verifikasi" untuk membatalkan Verifikasi / Klik "Verifikasi Keberadaan" untuk memberikan verifikasi.

| 🔟 (13) WhatsApp 🛛 🗙 😒 Pi                                      | P Aisyiyah             | × +                             |                       |                            | ~ – ø ×        |
|---------------------------------------------------------------|------------------------|---------------------------------|-----------------------|----------------------------|----------------|
| $\leftrightarrow$ $\rightarrow$ C $($ ktaa.sunhouse.co.id/pub |                        |                                 |                       | • 🗟 순 ☆ 🚾 🔷 G              | ) 🗟 🌲 🖬 🚳 E    |
| 🔢 Apps 😰 WA 🚏 Figma 🕐 Canva 🤅                                 | 🗟 E Journal 🖊 GitLab 🧧 | Instagram 📘 This huge black dia |                       |                            |                |
| ≡ PP Aisyiyah                                                 |                        |                                 |                       |                            | superadmin     |
| Dashboard                                                     | Data Wilayał           | ı                               |                       |                            |                |
| Anggota                                                       |                        |                                 |                       |                            |                |
| Database                                                      | Cari Wilayah           |                                 |                       |                            | Tambah Wilayah |
| > Data Wilayah                                                | Kodo Wilavah           | Nama Wilayah                    | Varifikasi Kabaradaan | No SV                      |                |
| > Data Daerah                                                 | Kode Wilayan           | Nama Wilayan                    | vernikasi keberadaan  | NO SK                      | 4              |
|                                                               | 23                     | ACEH                            | $\checkmark$          | 1013/SK-PPA/A/X/1990       | :              |
| <ul> <li>Data Cabang</li> </ul>                               | 22                     | SUMATERA UTARA                  | $\checkmark$          | 212/SK-PPA/A/ 🖋 Edit       |                |
| > Data Ranting                                                | 21                     | SUMATERA BARAT                  | $\checkmark$          | 715/SK-PPA/A/ 🧹 Batal      | kan Verifikasi |
| Pengaturan                                                    | 20                     | RIAU                            | $\checkmark$          | 275/SK-PPA/A/ 📋 Hapu       | s              |
| e Pengguna                                                    | 19                     | JAMBI                           | $\checkmark$          | 277/SK-PPA/A/I/1989        | 1              |
| 🔓 KTA                                                         | 18                     | SUMATERA SELATAN                | $\checkmark$          | 107/SK-PPA/A/VII/1988      | :              |
| Aisyiyah App Version 1.0.0                                    | 17                     | BENGKULU                        | $\checkmark$          | 1378/SK-PPA/A/VIII/1994    | :              |
|                                                               | 16                     |                                 |                       | 220 (CK DDA (A (XII) (1000 |                |

#### 16. Bagaimana Cara Menghapus Wilayah

Data Wilayah> Klik Icon ": " > Klik "Hapus"> Masukkan kode > Klik "Hapus"

| <u>(</u> ) ( | 13) WhatsApp          | 🗴  S PP Ais     | syiyah           | × +           |                     |                       |            |                         | · - 0         |     |
|--------------|-----------------------|-----------------|------------------|---------------|---------------------|-----------------------|------------|-------------------------|---------------|-----|
| ÷ +          | → C                   | .co.id/public/d |                  |               |                     |                       | •••        | 2 🔹 😰 🛠                 | 5 🖈 🗖 🍕       | i   |
| III Ap       | ops 🕦 WA 👎 Figma 🕐    | Canva 🌸 B       | Journal 🖊 GitLab | 🧿 Instagram 📘 | This huge black dia |                       |            |                         |               |     |
| ≡            | PP Aisyiyah           |                 |                  |               |                     |                       |            |                         | superadmin    | :   |
|              | Dashboard             |                 | Data Wilaya      | ah            |                     |                       |            |                         |               |     |
| •            | Anggota               |                 |                  |               |                     |                       |            |                         |               |     |
| Datab        | ase                   |                 | Cari Wilayah     |               |                     |                       |            |                         | Tambah Wilay  | yah |
| >            | Data Wilayah          |                 |                  |               |                     |                       |            |                         |               |     |
|              | Data Daerah           |                 | Kode Wilayah     | Nama Wilay    | ah                  | /erifikasi Keberadaan | No SK      |                         | #             |     |
|              |                       |                 | 23               | ACEH          |                     | $\checkmark$          | 1013/SK-PP | A/A/X/1990              | :             |     |
| >            | Data Cabang           |                 | 22               | SUMATER       | A UTARA             | ~                     | 212/SK-PPA | /A/ 🎤 Edit              |               |     |
| >            | Data Ranting          |                 | 21               | SUMATER       | A BARAT             | ~                     | 715/SK-PPA | /A/ 🗸 Batalk            | an Verifikasi |     |
| Penga        | aturan                |                 | 20               | RIAU          |                     | ~                     | 275/SK-PPA | /A/ 👕 Hapus             |               |     |
| θ            | Pengguna              |                 | 19               | JAMBI         |                     | ~                     | 277/SK-PPA | /A/1 <mark>/1989</mark> |               |     |
| đ            | KTA                   |                 | 18               | SUMATER.      | A SELATAN           | ~                     | 107/SK-PPA | /A/VII/1988             | :             |     |
| Aisvi        | vah App Version 1.0.0 |                 | 17               | BENGKULI      | J                   | ~                     | 1378/SK-PP | A/A/VIII/1994           | :             |     |
|              | Jan 199 10:010111:010 |                 | 16               | LAMPUNG       |                     |                       | 020/06/004 | /A /YU/1000             |               |     |

#### 17. Bagaimana Cara Mencari Data Daerah

Data Daerah> Isikan nama daerah/kode daerah/No Sk

| 😰 (13) WhatsApp 🛛 🗙 S PP ,                                                    | Aisyiyah             | × +                             |         |                       |                         | ~ - @ X       |
|-------------------------------------------------------------------------------|----------------------|---------------------------------|---------|-----------------------|-------------------------|---------------|
| $\leftrightarrow$ $\rightarrow$ C $ ightharpoonup$ ktaa.sunhouse.co.id/public |                      |                                 |         |                       | ବ ଭିଜ 🖈 🚾 🛊 G           | 🗉 🌲 🗖 🚳 E     |
| 🏢 Apps ឭ WA 🌹 Figma 🕜 Canva 🤮                                                 | E Journal 🔶 GitLab 🙆 | Instagram 📘 This huge black dia |         |                       |                         |               |
| ≡ PP Aisyiyah                                                                 |                      |                                 |         |                       |                         | superadmin    |
| Dashboard                                                                     | Data Daerah          |                                 |         |                       |                         |               |
| 💄 Anggota                                                                     |                      |                                 |         |                       |                         |               |
| Database                                                                      | Cari Daerah          |                                 |         |                       |                         | Tambah Daerah |
| > Data Wilayah                                                                | Kede Based           |                                 |         |                       | 1                       |               |
| > Data Daerah                                                                 | Kode Daerah          | Nama Daerah                     | Wilayah | Verifikasi Keberadaan | No SK                   | #             |
|                                                                               | 2306                 | KAB. ACEH SELATAN               | ACEH    | $\checkmark$          | 469/PPA/A/III/1989      | :             |
| > Data Cabang                                                                 | 2308                 | KAB. ACEH TENGGARA              | ACEH    | $\checkmark$          | 1618/PPA/A/V/1995       | :             |
| > Data Ranting                                                                | 2310                 | KAB. ACEH TIMUR                 | ACEH    | $\checkmark$          | 618/PPA/A/VI/1990       | :             |
| Pengaturan                                                                    | 2301                 | KAB. ACEH TENGAH                | ACEH    | $\checkmark$          | 1475/PPA/A/III/1995     | :             |
| e Pengguna                                                                    | 2302                 | KAB. ACEH BARAT                 | ACEH    | $\checkmark$          | 1253/PPA/A/XII/1990     | :             |
| 🖆 KTA                                                                         | 2305                 | KAB. ACEH BESAR                 | ACEH    | $\checkmark$          | 656/PPA/A/XII/1989      | :             |
| Aisvivah App Version 1.0.0                                                    | 2307                 | KAB. PIDIE                      | ACEH    | $\checkmark$          | 1468/PPA/A/III/1995     | :             |
| - asygerrapp version note                                                     | 0000                 |                                 | AOEU    |                       | 1466 (DDA (A (III (1005 |               |

#### 18. Bagaimana Cara Menambah Daerah

Data Daerah> Klik Tombol "Tambah Daerah" > Isikan Data yang Diminta > Klik "Simpan"

| <u>ឲ</u> (13) What              | sApp x S PP A               | iisyiyah             | × +                               |       |        |      |                     | ~ - @ ×       |
|---------------------------------|-----------------------------|----------------------|-----------------------------------|-------|--------|------|---------------------|---------------|
| $\leftrightarrow \rightarrow c$ | ktaa.sunhouse.co.id/public, |                      |                                   |       |        | c    | ▶ 🗟 순 ☆ 🚾 🕈 🤤       | 🗟 🖈 🖬 🚱 E     |
| 🔢 Apps 🔞                        | ) WA 🌹 Figma 🕐 Canva 🍲      | E Journal 🖊 GitLab 🌔 | 🧿 Instagram 📘 This huge black dia |       |        |      |                     |               |
| ≡ PP A                          | Aisyiyah                    |                      |                                   |       |        |      |                     | superadmin :  |
| Dast                            | nboard                      | Cari Daerah          |                                   | _     | _      |      |                     | Tambah Daerah |
| 💄 Angg                          | gota                        |                      | Tambah Daerah                     |       |        |      |                     |               |
| Database                        |                             | Kode Daerah          | Wilayah                           |       |        | iaan | No SK               | #             |
| > Data                          | Wilayah                     | 2306                 | Wiayan                            |       |        |      | 469/PPA/A/III/1989  | :             |
| > Data                          | Daerah                      | 2308                 | Kode Daerah *                     |       |        |      | 1618/PPA/A/V/1995   | :             |
|                                 |                             | 2310                 |                                   |       |        |      | 618/PPA/A/VI/1990   | :             |
| > Data                          | Cabang                      | 2301                 | Nama Kabupaten/Kota *             |       |        |      | 1475/PPA/A/III/1995 | :             |
| > Data                          | Ranting                     | 2302                 | No SK                             |       |        |      | 1253/PPA/A/XII/1990 | :             |
| Pengaturan                      |                             | 2305                 |                                   |       |        |      | 656/PPA/A/XII/1989  | :             |
| e Peng                          | gguna                       | 2307                 |                                   | Batal | Simpan |      | 1468/PPA/A/III/1995 | :             |
| 📩 KTA                           |                             | 2309                 | KAB. ACEH UTARA                   | ACEH  | ~      |      | 1466/PPA/A/III/1995 | :             |
|                                 | on Version 1.0.0            | 2312                 | KAB. SIMEULUE                     | ACEH  | ~      |      | 1853/PPA/A/IX/2000  | :             |
| Αισγιγατί Αμ                    | yp version 1.0.0            | 2311                 | KAB ACEH SINGKII                  | ACEH  | 1      |      | 1828/PPA/A/IV/2000  | :             |

#### 19. Bagaimana Cara Mengubah Data Daerah

Data Daerah> Klik Icon ": " > Klik "Edit" > Ubah data yang diinginkan > Klik "Simpan"

| (13) WhatsApp × S PP.                                                                                                    | Aisyiyah                                                                                                    | × +                                                                                          |                       |                       | ~                                                                                                    | - 0 ×                                                                                                    |
|----------------------------------------------------------------------------------------------------|----------------------------------------------------------------------------------------------------|----------------------------------------------------------------------------------------------|-----------------------|-----------------------|----------------------------------------------------------------------------------------------------|----------------------------------------------------------------------------------------------------|
| ← → C A ktaa.sunhouse.co.id/public                                                                                                    |                                                                                                    |                                                                                              |                       |                       | 여 🗟 순 ☆ 🚾 🕈 🤤                                                                                                    | s 🖈 🗖 🚱 E                                                                                                    |
| 🏢 Apps 😰 WA 🚏 Figma 🕐 Canva 🤮                                                                                                    | ) E Journal 🖊 GitLab                                                                                                    | 🧿 Instagram 📕 This huge black dia                                                            |                       |                       |                                                                                                    |                                                                                                    |
| $\equiv$ PP Aisyiyah                                                                                                    |                                                                                                    |                                                                                              |                       |                       |                                                                                                    | superadmin                                                                                                    |
| Dashboard                                                                                                    | Cari Daerah                                                                                                    |                                                                                              |                       |                       |                                                                                                    | Tambah Daerah                                                                                                    |
| Anggota                                                                                                    | Kada Daarah                                                                                                    | Name Dearth                                                                                  | Mileuch               | Valificasi Kabaradaan | No. CV                                                                                                    |                                                                                                    |
| Database                                                                                                    | Kode Daeran                                                                                                    | Nama Daeran                                                                                  | wilayan               | vennkasi Keberadaan   | NO SK                                                                                                    | "                                                                                                    |
| > Data Wilayah                                                                                                    | 2306                                                                                                    | KAB. ACEH SELATAN                                                                            | ACEH                  | $\checkmark$          | 469/PPA/A/III/1989                                                                                                    |                                                                                                    |
| > Data Daerah                                                                                                    | 2308                                                                                                    | KAB. ACEH TENGGARA                                                                           | ACEH                  | $\checkmark$          | 1618/PPA <mark>/ 💉 Edit</mark>                                                                                                    |                                                                                                    |
|                                                                                                    | 2310                                                                                                    | KAB. ACEH TIMUR                                                                              | ACEH                  | $\checkmark$          | 618/PPA/A 🗸 Batalkan                                                                                                    | Verifikasi                                                                                                    |
| > Data Cabang                                                                                                    | 2301                                                                                                    | KAB. ACEH TENGAH                                                                             | ACEH                  | $\checkmark$          | 1475/PPA/ 📋 Hapus                                                                                                    |                                                                                                    |
| > Data Ranting                                                                                                    | 2302                                                                                                    | KAB. ACEH BARAT                                                                              | ACEH                  | ~                     | 1253/PPA/A/XII/1990                                                                                                    |                                                                                                    |
| Pengaturan                                                                                                    | 2305                                                                                                    | KAB. ACEH BESAR                                                                              | ACEH                  | $\checkmark$          | 656/PPA/A/XII/1989                                                                                                    | :                                                                                                    |
| e Pengguna                                                                                                    | 2307                                                                                                    | KAB. PIDIE                                                                                   | ACEH                  | ~                     | 1468/PPA/A/III/1995                                                                                                    | :                                                                                                    |
|                                                                                                    | 2309                                                                                                    | KAB. ACEH UTARA                                                                              | ACEH                  | ~                     | 1466/PPA/A/III/1995                                                                                                    |                                                                                                    |
|                                                                                                    | 2312                                                                                                    | KAB. SIMEULUE                                                                                | ACEH                  | ~                     | 1853/PPA/A/IX/2000                                                                                                    | :                                                                                                    |
| Aisyiyah App Version 1.0.0                                                                                                    |                                                                                                    |                                                                                              |                       |                       |                                                                                                    | •                                                                                                    |
|                                                                                                    | 2311                                                                                                    | KAB_ACEH SINGKII                                                                             | ACEH                  |                       | 1828/PPA/A/IV/2000                                                                                                    |                                                                                                    |
| (13) Whatsânn X 🔇 PP.                                                                                                    | 2311                                                                                                    | KAB ACEH SINGKI                                                                              | ACEH                  |                       | 1828/PPA/A/IV/2000                                                                                                    | - a x                                                                                                    |
| (i) (13) WhatsApp $x \odot PP$ .<br>$\leftrightarrow \Rightarrow C$ in ktaa.sunhouse.co.id/public                                                                                                    | 2311<br>Aisyiyah<br>c/data-daerah                                                                                                    | × +                                                                                          | ACEH                  |                       | 1828/PPA/A/W/2000<br>~<br>~ 電 论 ☆ 尾 會 ⑤                                                                                                    | - ♂ ×                                                                                                    |
| <ul> <li>(i) WhatsApp × S PP,</li> <li>← → C          <ul> <li>▲ ktaa.sunhouse.co.id/public</li> <li>Apps (i) WA</li></ul></li></ul>                                                                                                    | 2311<br>Aisyiyah<br>c/data-daerah<br>) E Journal ✦✦ GitLab 〔                                                                           | KAR ACEH SINGKI     × +     Instagram This huge black dia                                    | ACEH                  |                       | 1828/BPA/A/W/2000                                                                                                    | - 0 ×                                                                                                    |
| <ul> <li>(13) WhatsApp × ♥ PP.</li> <li>← → C</li> <li>▲ ktaa.sunhouse.co.id/publik</li> <li>Apps</li> <li>WA</li> <li>♣ Figma</li> <li>C Canva</li> <li>■ PP Aisyiyah</li> </ul>                                                                                                    | 2311<br>Aîsyîyah<br>c/data-daerah<br>) E Journal ✦ GitLab (                                                                            | KAR ACEH SINGKI     × +                                                                      | ACEH                  | J                     | 1878/PPA/A/IV/20110<br>~ 電 论 文 <mark>远 全 ②</mark>                                                                                                    | - ♂ ×                                                                                                    |
| (13) What:App       ×       ●       PP.         ←       →       C <ul> <li></li></ul>                                                                                                    | 2311<br>Aisyiyah<br>¢/data-daerah<br>€ Journal 	de Gittab ↓<br>Cari Daerah                                                             | KAR ACEH SINGKI     × +                                                                      | ACEH                  |                       | 1878/PPA/A/V/2010<br>~ 範 哈 文 <mark>短 全 ③</mark>                                                                                                    | - C X<br>superadmin :                                                                                                    |
| (13) WhatsApp       ×       ●       PP.         ←       →       C       (a) ktaasunhouse.co.id/publik         (ii) Apps       (ii) WA       #       Figma       (c) Canva       (c)         (iii) Apps       (iii) WA       #       Figma       (c) Canva       (c)         (iii) PP Aisyiyah       (iiii) Dashboard       (c)       (c)       (c)       (c)         (iii) Anggota       (c)       (c)       (c)       (c)       (c)       (c)                                                                                                    | 2311<br>Aigýgah<br>C/data-daerah<br>E EJournal 🐳 Gittab 🚺<br>Cari Daerah                                                               | KAR ACEH SINGKI                                                                              | ACEH                  |                       | 1878/PPA/A/V/2010<br>◆ 電 ピ ☆ 15 全 6                                                                                                    | - C X                                                                                                    |
| (a) WhatsApp       x       ● PP.         (c) →       C       (a) ktaasunhouse.co.id/public         (a) Apps       (b) WA       ● Figma       (c) Canva         (c) PP Aisyiyah       (c) Dashboard       (c) Anggota         (c) Database       (c) Database       (c) Database                                                                                                    | 2311<br>Aisyiyah<br>C/data-daerah<br>E Journal 🎍 Gittab 🛔<br>Cari Daerah<br>Kode Daerah                                                | KAR ACEH SINGKI      × +      Instagram     This huge black dia      Edit Daerah     Wilayah | ACEH                  | Jaan                  | 1878/PPA/A/V/2000                                                                                                    | → O ×<br>→ I ↔ :<br>superadmin :<br>Tambah Deerah                                                                                                    |
| <ul> <li>(13) WhatsApp</li> <li>★ ● PP.</li> <li>★ ● C ■ ktaasunhouse.co.id/public</li> <li>Apps ● WA # Figma ● Canva ●</li> <li>= PP Aisyiyah</li> <li>■ Dashboard</li> <li>▲ Anggota</li> <li>Database</li> <li>&gt; Data Wilepsin</li> </ul>                                                                                                    | 2311<br>Aigiyyah<br>C/data-daerah<br>E Journal 🍑 Gittab I<br>Cari Daerah<br>Kode Daerah<br>2306                                        | KAR ACEH SINGKI      × +      This huge black dia      Edit Daerah      Wilsyah     ACEH     | ACEH                  | - tan                 | 1878/PPA/A/V/2000<br>↔ 2 12 ☆ 12 ☆ 0 0                                                                                                    | - C ×<br>superadmin :<br>Tambah Daerah<br>:                                                                                                    |
| (13) WhatsApp       ×       ●       PP.            ←         →         C           ▲         ktassunhouse.co.id/public<br>▲         Apps           ▲         ktassunhouse.co.id/public<br>▲         Apps           ♥         PA             ←         →         C           ●         Kaps           ♥         G         Cana           ●         PP         Aisyiyah             ←         Dashboard           Anggota           Database           Data Wilayah                                                                                                    | 2311<br>Aigýgah<br>C/data-daerah<br>E EJournal 🐳 GitLab 🚺<br>Carri Daerah<br>Kode Daerah<br>2306<br>2308                               | KAR ACEH SINGKII                                                                             | ACEH                  | - Iaan                | 1878/PPA/A/W/2000                                                                                                    | - C X<br>superadmin :<br>Tambah Daerah<br>:<br>:                                                                                                    |
| ● (13) WhatsApp       ×       ● PP.         ←       →       C <ul> <li></li></ul>                                                                                                    | Aisyiyah<br>c/data-daerah<br>E Journal 🎍 Gittab<br>Cari Daerah<br>Kode Daerah<br>2306<br>2308<br>2310                                  | KAR ACEH SINGKI                                                                              | ACEH                  | , iaan                | 1878/PPA/A/V/2000                                                                                                    | → O ×<br>→ O ↔ :<br>superadmin :<br>Tambah Deerah<br>:<br>:<br>:<br>:                                                                                              |
| (i) WhatsApp       x       ● PP.         (····································                                                                                                    | 2311<br>Aiojýsh<br>C/data-daerah<br>E Journal → GitLab<br>Cari Daerah<br>Kode Daerah<br>2306<br>2308<br>2310<br>2301                   | KAB_ACEH SINGKII                                                                             | ACEH                  | - iaan                | 1878/PPA/A/IV/2000                                                                                                    | - C ×<br>Superadmin :<br>Tambah Daerah<br>#<br>:<br>:<br>:<br>:<br>:                                                                                               |
| (13) WhatsApp       ×       ●       PP.         (+)       >       C       ▲ ktaasunhouse.co.id/publik         (+)       Apps       (*)       >       Figma       (*)         (+)       Apps       (*)       (*)       (*)       (*)         (+)       Apps       (*)       (*)       (*)       (*)         (+)       Dashboard       (*)       (*)       (*)         (+)       Dashboard       (*)       (*)       (*)         Database       >       Data Daerah       (*)       (*)         >       Data Cabang       (*)       Data Ranting       (*)                                                                                                    | 2311                                                                                                    | KAB_ACEH SINGKII                                                                             | ACEH                  | tan                   | 1878/PPA/A/IV/2000                                                                                                    | → O ×<br>superadmin :<br>Tambah Daerah<br>:<br>:<br>:<br>:<br>:<br>:                                                                                               |
| <ul> <li>(13) WhatsApp</li> <li>(13) WhatsApp</li> <li>(14) WhatsApp</li> <li>(14) Wh</li></ul>                                                                                                    | 2311<br>Aigýyah<br>¢/data-daerah<br>E Journal ➡ GitLab ↓<br>Cari Daerah<br>Kode Daerah<br>2306<br>2308<br>2310<br>2301<br>2302<br>2305 | KAB ACEH SINGKII                                                                             | ACEH                  |                       | 1878/PPA/A/V/2000                                                                                                    | - C ×<br>superadmin :<br>Tambah Daerah<br>:<br>:<br>:<br>:<br>:<br>:<br>:<br>:<br>:                                                                                |
| (13) WhatsApp       ×       ● PP.         (+ ->)       C       ▲ ktaa.sunhouse.co.id/cublik         (+)       Apps       (*)       (*)         (+)       Apps       (*)       (*)         (+)       Apps       (*)       (*)         (+)       Apps       (*)       (*)         (+)       (+)       (*)       (*)         (+)       (+)       (*)       (*)         (+)       (+)       (*)       (*)         (+)       (+)       (+)       (*)         (+)       (+)       (+)       (*)         (+)       (+)       (+)       (*)         (+)       (+)       (+)       (+)         (+)       (+)       (+)       (+)         (+)       (+)       (+)       (+)         (+)       (+)       (+)       (+)         (+)       (+)       (+)       (+)         (+)       (+)       (+)       (+)         (+)       (+)       (+)       (+)         (+)       (+)       (+)       (+)         (+)       (+)       (+)       (+)         (+) <t< th=""><th>2311</th><th>KAB ACEH SINGKII</th><th></th><th>tan</th><th>1878/PPA/A/V/2000            <ul> <li>■</li> <li>■</li> <li></li></ul></th><th>- ○ × superadmin : Tambah Daerah # : : : : : : : : : : : : : : : : : : : : : : : : :</th></t<> | 2311                                                                                                    | KAB ACEH SINGKII                                                                             |                       | tan                   | 1878/PPA/A/V/2000 <ul> <li>■</li> <li>■</li> <li></li></ul>                                                                                                    | - ○ × superadmin : Tambah Daerah # : : : : : : : : : : : : : : : : : : : : : : : : :                                                                               |
| (13) WhatsApp       x       ● PP.         (★) → C       ▲ ktaasunhouseco.id/publik         (↓) → C       ▲ ktaasunhouseco.id/publik         (↓) → C       ▲ ktaasunhouseco.id/publik         (↓) → C       ▲ ktaasunhouseco.id/publik         (↓) → PP. Aisyiyah       ● Cana         (↓) → Databbase       ●         >       Data Wilayah         >       Data Cabang         >       Data Ranting         Pengaturan         (●) Pengguna                                                                                                    | 2311                                                                                                    | KAB ACEH SINGKII                                                                             | Batal                 | ian<br>isingan        | 1878/PPA/A/IV/2000 <ul> <li>■</li> <li>■</li> <li< th=""><th>- ○ ×<br/>superadmin :<br/>Tambah Daerah<br/>:<br/>:<br/>:<br/>:<br/>:<br/>:<br/>:<br/>:<br/>:<br/>:<br/>:<br/>:</th></li<></ul> | - ○ ×<br>superadmin :<br>Tambah Daerah<br>:<br>:<br>:<br>:<br>:<br>:<br>:<br>:<br>:<br>:<br>:<br>:                                                                 |
| (i) WhatsApp       x       PP.         (ii) WhatsApp       x       (iii) PP.         (iii) WhatsApp       (iiii) WhatsApp       (iiiii) PP.         (iiii) WhatsApp       (iiiiiiii) PP.       (iiiii) PP.         (iiii) WhatsApp       (iiiiiii) PP.       (iiiiiiii) PP.         (iiiiiii) PP. Aisyiyah       (iiiiiiii) PP.       (iiiiiiiii) PP.         (iiiiiii) Dashboard       (iiiiiiiiiii) PP.       (iiiiiiiiiiii) PP.         (iiiiiiiiiiiiiiiiiiiiiiiiiiiiiiiiiiii                                                                                                    | 2311       Aisyiyah       c/data-daerah       E Journal                                                                                | X +  X +  X +  X +  X +  X +  X +  X +                                                       | Batal                 | Simpan                | 1878/PPA/A/IV/2000         ●       ●       ●       ●       ●       ●       ●       ●       ●       ●       ●       ●       ●       ●       ●       ●       ●       ●       ●       ●       ●       ●       ●       ●       ●       ●       ●       ●       ●       ●       ●       ●       ●       ●       ●       ●       ●       ●       ●       ●       ●       ●       ●       ●       ●       ●       ●       ●       ●       ●       ●       ●       ●       ●       ●       ●       ●       ●       ●       ●       ●       ●       ●       ●       ●       ●       ●       ●       ●       ●       ●       ●       ●       ●       ●       ●       ●       ●       ●       ●       ●       ●       ●       ●       ●       ●       ●       ●       ●       ●       ●       ●       ●       ●       ●       ●       ●       ●       ●       ●       ●       ●       ●       ●       ●       ●       ●       ●       ●       ●       ●       ●       ●       ●       ●       ●                                                                                                    | - C ×<br>superadmin :<br>Tambah Deerah<br>:<br>:<br>:<br>:<br>:<br>:<br>:<br>:<br>:<br>:<br>:<br>:<br>:                                                            |
|                                                                                                    | 2311                                                                                                    | KAB. ACEH SINGKII  KAB. ACEH UTARA KAB. SIMEULUE                                             | ACEH<br>Batal<br>ACEH | simpan                | 1878/PPA/A/V/2000 <ul> <li>■</li> <li>■</li> <li></li></ul>                                                                                                    | - ○ × superadmin : Tambah Daerah # : : : : : : : : : : : : : : : : : : : : : : : : : : : : : : : : : : : : : : : : : : : : : : : : : : : : : : : : : : : : : : : : |

#### 20. Bagaimana Cara Memverifikasi dan Membatalkan Verifikasi Daerah

Data Daerah> Klik Icon "‡" > Klik "Edit" > Klik "Batalkan Verifikasi" untuk membatalkan Verifikasi / Klik "Verifikasi Keberadaan" untuk memberikan verifikasi.

| 🚯 (13) WhatsApp X 🛇 Pr                                            | 9 Aisyiyah             | × +                               |         |                       |                     | ~ - @ X        |
|-------------------------------------------------------------------|------------------------|-----------------------------------|---------|-----------------------|---------------------|----------------|
| $\leftrightarrow$ $\rightarrow$ C $\cong$ ktaa.sunhouse.co.id/pub | lic/data-daerah        |                                   |         |                       | 아 책 난 ☆ 🚾 🔮 🤇       | ) 🗄 🗯 🗖 🚱 E    |
| 🏢 Apps 🕦 WA 👎 Figma 🕐 Canva 🄇                                     | 🕽 E Journal 🖊 GitLab 🧧 | 🕽 Instagram 📘 This huge black dia |         |                       |                     |                |
| ≡ PP Aisyiyah                                                     |                        |                                   |         |                       |                     | superadmin     |
| Dashboard                                                         | Cari Daerah            |                                   |         |                       |                     | Tambah Daerah  |
| Anggota                                                           |                        |                                   |         |                       |                     |                |
| Database                                                          | Kode Daerah            | Nama Daerah                       | Wilayah | Verifikasi Keberadaan | No SK               | #              |
| > Data Wilayah                                                    | 2306                   | KAB. ACEH SELATAN                 | ACEH    | $\checkmark$          | 469/PPA/A/III/1989  | :              |
|                                                                   | 2308                   | KAB. ACEH TENGGARA                | ACEH    | $\checkmark$          | 1618/PPA/ 🎤 Edit    |                |
| > Data Daerah                                                     | 2310                   | KAB. ACEH TIMUR                   | ACEH    | $\checkmark$          | 618/PPA/A 🧹 Batal   | kan Verifikasi |
| > Data Cabang                                                     | 2301                   | KAB. ACEH TENGAH                  | ACEH    | ~                     | 1475/PPA/ 📋 Hapu    | s              |
| > Data Ranting                                                    | 2302                   | KAB. ACEH BARAT                   | ACEH    | ~                     | 1253/PPA/A/XII/1990 |                |
| Pengaturan                                                        | 2305                   | KAB. ACEH BESAR                   | ACEH    | ~                     | 656/PPA/A/XII/1989  | :              |
| e Pengguna                                                        | 2307                   | KAB. PIDIE                        | ACEH    | $\checkmark$          | 1468/PPA/A/III/1995 | :              |
| KTA                                                               | 2309                   | KAB. ACEH UTARA                   | ACEH    | $\checkmark$          | 1466/PPA/A/III/1995 | :              |
| Aiguivab App Varsian 1.0.0                                        | 2312                   | KAB. SIMEULUE                     | ACEH    | $\checkmark$          | 1853/PPA/A/IX/2000  | :              |
|                                                                   | 2311                   | KAB ACEH SINGKII                  | ACEH    | $\checkmark$          | 1828/PPA/A/IV/2000  |                |

# 21. Bagaimana Cara Menghapus Daerah

Data Daerah> Klik Icon ": " > Klik "Hapus" > Masukkan kode > Klik "Hapus"

| <u>(1</u> ) (1 | (13) WhatsApp × S PP Aisyiyah |                        | × +                               |         |                       |                     | ~ - 0 ×       |
|----------------|-------------------------------|------------------------|-----------------------------------|---------|-----------------------|---------------------|---------------|
| ÷ +            | → C 🔒 ktaa.sunhouse.co.i      |                        |                                   |         |                       | 여 🗟 순 ☆ 🚾 🔶 🧿       | 🗟 🗯 🗖 🏀 E     |
| III Ar         | ops 😥 WA 🍍 Figma 🕐 Cai        | a 🌸 E Journal 🖊 GitLab | 🧿 Instagram 📘 This huge black dia |         |                       |                     |               |
| III            | PP Aisyiyah                   |                        |                                   |         |                       |                     | superadmin    |
|                | Dashboard                     | Cari Daerah            |                                   |         |                       |                     | Tambah Daerah |
| -              | Anggota                       |                        |                                   |         |                       |                     |               |
| Datab          | base                          | Kode Daerah            | Nama Daerah                       | Wilayah | Verifikasi Keberadaan | No SK               | #             |
| >              | Data Wilayah                  | 2306                   | KAB. ACEH SELATAN                 | ACEH    | $\checkmark$          | 469/PPA/A/III/1989  | :             |
|                |                               | 2308                   | KAB. ACEH TENGGARA                | ACEH    | $\checkmark$          | 1618/PPA/ 💉 Edit    |               |
| >              | Data Daerah                   | 2310                   | KAB. ACEH TIMUR                   | ACEH    | $\checkmark$          | 618/PPA/A 🗸 Batalka | n Verifikasi  |
| >              | Data Cabang                   | 2301                   | KAB. ACEH TENGAH                  | ACEH    | $\checkmark$          | 1475/PPA/ 📋 Hapus   |               |
| >              | Data Ranting                  | 2302                   | KAB. ACEH BARAT                   | ACEH    | $\checkmark$          | 1253/PPA/A/XII/1990 |               |
| Peng           | aturan                        | 2305                   | KAB. ACEH BESAR                   | ACEH    | $\checkmark$          | 656/PPA/A/XII/1989  | :             |
| Θ              | Pengguna                      | 2307                   | KAB. PIDIE                        | ACEH    | $\checkmark$          | 1468/PPA/A/III/1995 | :             |
| đ              | KTA                           | 2309                   | KAB. ACEH UTARA                   | ACEH    | $\checkmark$          | 1466/PPA/A/III/1995 | :             |
| Alexa          | inch App Version 1.0.0        | 2312                   | KAB. SIMEULUE                     | ACEH    | $\checkmark$          | 1853/PPA/A/IX/2000  | :             |
| AISYI          | yan App version 1.0.0         | 2311                   | KAB ACEH SINGKI                   | ACEH    | ~                     | 1828/PPA/A/IV/2000  | :             |

#### 22. Bagaimana Cara Mencari Data Cabang

| Data Cabang> Isikan r | nama daerah/ | /kode daerał | n/No Sk |
|-----------------------|--------------|--------------|---------|
|-----------------------|--------------|--------------|---------|

| 🕦 (13) WhatsApp 🛛 🗙 S PP         | Aisyiyah               | × +                    |                  |                |                       | ~ – @ ×       |
|----------------------------------|------------------------|------------------------|------------------|----------------|-----------------------|---------------|
| ← → C 🌲 ktaa.sunhouse.co.id/publ |                        |                        |                  |                | • 월 년 ☆ <u>50</u>     | 🛊 💿 🗟 🖈 🗖 🚱 E |
| 🏢 Apps 🔞 WA 👎 Figma 🔘 Canva 🤮    | 🕽 E Journal 🔶 GitLab 🧕 | 🕽 Instagram 📘 This hug | ge black dia     |                |                       |               |
| ≡ PP Aisyiyah                    |                        |                        |                  |                |                       | superadmin    |
| Dashboard                        | Dashboard Data Cabang  |                        |                  |                |                       |               |
| 💄 Anggota                        |                        |                        | _                |                |                       |               |
| Database                         | Cari Cabang            |                        |                  |                |                       | Tambah Cabang |
| > Data Wilayah                   |                        |                        |                  |                |                       |               |
| > Data Daerah                    | Kode Cabang            | Nama Cabang            | Daerah           | Wilayah        | Verifikasi Keberadaan | No SK #       |
|                                  | 010301                 | Temon                  | KAB. KULON PROGO | D.I YOGYAKARTA |                       | :             |
| > Data Cabang                    | 010302                 | Wates                  | KAB. KULON PROGO | D.I YOGYAKARTA |                       | :             |
| > Data Ranting                   | 010303                 | Panjatan               | KAB. KULON PROGO | D.I YOGYAKARTA |                       | :             |
| Pengaturan                       | 010304                 | Galur                  | KAB. KULON PROGO | D.I YOGYAKARTA |                       | :             |
| e Pengguna                       | 010305                 | Lendah                 | KAB. KULON PROGO | D.I YOGYAKARTA |                       | :             |
| 🔓 KTA                            | 010306                 | Sentolo                | KAB. KULON PROGO | D.I YOGYAKARTA |                       | :             |
| Aisyiyah App Version 1.0.0       | 010307                 | Pengasih               | KAB. KULON PROGO | D.I YOGYAKARTA |                       | :             |
|                                  | 010200                 | Kalon                  |                  | DIVOCIVALADTA  |                       |               |

#### 23. Bagaimana Cara Menambah Cabang

Data Cabang> Klik Tombol "Tambah Cabang" > Isikan Data yang Diminta > Klik "Simpan"

| 🔊 (13) WhatsApp 🛛 🗙 🤤        | PP Aisyiyah                | × +                                      | ~ - O X                       |
|------------------------------|----------------------------|------------------------------------------|-------------------------------|
| ← → C 🔒 ktaa.sunhouse.co.id/ | public/data-cabang         |                                          | 아 🗟 순 ☆ 🧧 🔷 🥥 🗄 🌧 🛛 🚱 :       |
| 🚻 Apps 📵 WA 👎 Figma 🕐 Canva  | 💮 🍪 E Journal 🛛 🖊 GitLab 🧕 | Instagram 📘 This huge black dia          |                               |
| ≡ PP Aisyiyah                |                            |                                          | superadmin                    |
| Dashboard                    | Data Caban                 | Tambah Cabang                            |                               |
| 💄 Anggota                    |                            | Kode Cabang *                            |                               |
| Database                     | Cari Cabang                |                                          | Tambah Cabang                 |
| > Data Wilayah               |                            | Wilayah 👻                                |                               |
| > Data Daerah                | Kode Cabang                |                                          | Verifikasi Keberadaan No SK # |
|                              | 010301                     | Daerah TA                                | :                             |
| > Data Cabang                | 010302                     | TA                                       | :                             |
| > Data Ranting               | 010303                     | Nama Kecamatan *                         | :                             |
| Pengaturan                   | 010304                     | No SK TA                                 | :                             |
| e Pengguna                   | 010305                     | TA                                       | :                             |
| KTA                          | 010306                     | Batal Simpan rA                          | :                             |
| Aisyiyah App Version 1.0.0   | 010307                     | Pengasih KAB. KULON PROGO D.I YOGYAKARTA | :                             |
|                              | 010300                     |                                          | · · · · ·                     |

#### 24. Bagaimana Cara Mengubah Data Cabang

Data Cabang> Klik Icon ": "> Klik "Edit" > Ubah data yang diinginkan > Klik "Simpan"

| 📵 (13) WhatsApp 🛛 🗙 S PP                                                                                                    | Aisyiyah                                                                                                    | × +                                                                                                    |                                                           |                                                                        |                                                                                                    | · - D                                                                                                    | ×       |
|----------------------------------------------------------------------------------------------------|----------------------------------------------------------------------------------------------------|----------------------------------------------------------------------------------------------------|-----------------------------------------------------------|------------------------------------------------------------------------|----------------------------------------------------------------------------------------------------|----------------------------------------------------------------------------------------------------|---------|
| ← → C                                                                                                    | c/data-cabang                                                                                                    |                                                                                                    |                                                           |                                                                        | 아 책 관 ☆ 🚾                                                                                                    | * 🛯 🛪 🗆 🚱                                                                                                    | :       |
| 🏢 Apps 🔞 WA 🚏 Figma 🕐 Canva 🌚                                                                                                    | ) E Journal 🔶 GitLab 🧕                                                                                                    | 🕽 Instagram 📘 Thi                                                                                                    | s huge black dia                                          |                                                                        |                                                                                                    |                                                                                                    |         |
| $\equiv$ PP Aisyiyah                                                                                                    |                                                                                                    |                                                                                                    |                                                           |                                                                        |                                                                                                    | superadmin                                                                                                    | :       |
| Dashboard                                                                                                    |                                                                                                    |                                                                                                    |                                                           |                                                                        |                                                                                                    |                                                                                                    |         |
| Anggota                                                                                                    | Data Caban                                                                                                    | g                                                                                                    |                                                           |                                                                        |                                                                                                    |                                                                                                    |         |
|                                                                                                    |                                                                                                    |                                                                                                    |                                                           |                                                                        |                                                                                                    | _                                                                                                    |         |
| Database                                                                                                    | Cari Cabang                                                                                                    |                                                                                                    |                                                           |                                                                        |                                                                                                    | Tambah Cabang                                                                                                    |         |
| > Data Wilayah                                                                                                    | Kodo Cabang                                                                                                    | Nama Cabana                                                                                                    | Daarah                                                    | Wilayah                                                                | Varifikasi Kabaradaan                                                                                                    | No CV #                                                                                                    |         |
| > Data Daerah                                                                                                    | Koue Cabalig                                                                                                    | Nama Gabang                                                                                                    | Daeran                                                    | wilayan                                                                | Verilikasi Keberadaan                                                                                                    | NU SK #                                                                                                    | -       |
| > Data Cabang                                                                                                    | 010301                                                                                                    | Temon                                                                                                    | KAB. KULON PROGO                                          | D.I YOGYAKARTA                                                         |                                                                                                    | 1                                                                                                    | _       |
|                                                                                                    | 010302                                                                                                    | Wates                                                                                                    | KAB. KULON PROGO                                          | D.I YOGYAKARTA                                                         |                                                                                                    | :                                                                                                    | _       |
| <ul> <li>Data Ranting</li> </ul>                                                                                                    | 010303                                                                                                    | Panjatan                                                                                                    | KAB. KULON PROGO                                          | D.I YOGYAKARTA                                                         |                                                                                                    | :                                                                                                    |         |
| Pengaturan                                                                                                    | 010304                                                                                                    | Galur                                                                                                    | KAB. KULON PROGO                                          | D.I YOGYAKARTA                                                         |                                                                                                    | :                                                                                                    |         |
| e Pengguna                                                                                                    | 010305                                                                                                    | Lendah                                                                                                    | KAB. KULON PROGO                                          | D.I YOGYAKARTA                                                         |                                                                                                    | :                                                                                                    |         |
| 🔓 KTA                                                                                                    | 010306                                                                                                    | Sentolo                                                                                                    | KAB. KULON PROGO                                          | D.I YOGYAKARTA                                                         |                                                                                                    | :                                                                                                    |         |
| _                                                                                                    | 010307                                                                                                    | Pengasih                                                                                                    | KAB. KULON PROGO                                          | D.I YOGYAKARTA                                                         |                                                                                                    | :                                                                                                    | _       |
| Aisyiyah App Version 1.0.0                                                                                                    | 010200                                                                                                    | Kalian                                                                                                    |                                                           | D LVOOVAKADTA                                                          |                                                                                                    |                                                                                                    | _       |
|                                                                                                    |                                                                                                    |                                                                                                    |                                                           |                                                                        |                                                                                                    |                                                                                                    |         |
| 📵 (13) WhatsApp 🛛 🗙 S PP                                                                                                    | Aisyiyah                                                                                                    | × +                                                                                                    |                                                           |                                                                        |                                                                                                    | · - 0                                                                                                    | ×       |
| <ul> <li>(13) WhatsApp × S PP</li> <li>← → C ▲ ktaa.sunhouse.co.id/public</li> </ul>                                                                                                    | <b>Aisyiyah</b><br>c/data-cabang                                                                                                    | × +                                                                                                    |                                                           |                                                                        | <b>22</b> 女白尾 + 40                                                                                                    | <ul> <li>→ - □</li> <li>◆ ○ ○ ★ □ </li> </ul>                                                                                                    | ×       |
| (13)         WhatsApp         ★         ●         PP           ←         →         C                                                                                                    | Aisyiyah<br>c/data-cabang<br>) E Journal 🔶 Gittab 🧯                                                                                                    | × +                                                                                                    | s huge black dia                                          |                                                                        | <b>2</b> 女公局 **                                                                                                    | ✓ – ∅ ♦ ◎ ≥ ★ □                                                                                                    | ×       |
| (13) WhatsApp                                                                                                    | Aisyiyah<br>c/data-cabang<br>E Journal 🔶 GitLab 🧯                                                                                                    | × +                                                                                                    | s huge black dia                                          |                                                                        | 여 월 순 ☆ <u>56</u>                                                                                                    | V – 🗗                                                                                                    | ×<br>:  |
| <ul> <li>(13) WhatsApp</li> <li>(13) WhatsApp</li> <li>(13) WhatsApp</li> <li>(13) WhatsApp</li> <li>(14) WhatsApp</li> <li>(14) Wh</li></ul> | Aisyiyah<br>c/data-cabang<br>E E Journal ✦ GitLab 〖                                                                                                    | × +                                                                                                    | s huge black dià                                          |                                                                        | er 월 순 ☆ <u>8</u>                                                                                                    | <ul> <li>✓ – Ø</li> <li>♦ ■ ★ ■ Ø</li> <li>superadmin</li> </ul>                                                                                                    | ×<br>:: |
| <ul> <li>(13) WhatsApp</li> <li>(2) WhatsApp</li> <li>(2) WhatsApp</li> <li>(2) WhatsApp</li> <li>(3) WhatsApp</li> <li>(4) WhatsApp</li> <li>(4)</li></ul>             | Airyiyeh<br>c/data-cabang<br>E Journal 🍑 Gittab 🔮<br>Data Cabang                                                                                                    | × +                                                                                                    | s huge black dia<br>ING                                   |                                                                        | 아 월 순 ☆ 로                                                                                                    | <ul> <li>✓ – Ø</li> <li>♦ I (?)</li> <li>superadmin</li> </ul>                                                                                                    | ×<br>:: |
| <ul> <li>(13) WhatsApp</li> <li>(2) WhatsApp</li> <li>(2) WhatsApp</li> <li>(2) WhatsApp</li> <li>(3) WhatsApp</li> <li>(4) WhatsApp</li> <li>(4) WhatsApp</li> <li>(4) WhatsApp</li> <li>(4) WhatsApp</li> <li>(5) WhatsApp</li> <li>(5) WhatsApp</li> <li>(6) WhatsApp</li> <li>(7) WhatsApp</li> <li>(7)</li></ul>             | Aigiyah<br>c/data-cabang<br>EJournal ় dittab @<br>Data Cabany                                                                                                    | × +<br>Instagram [] Thi<br>Edit Caba<br>Kode Cabarg<br>010301                                                                   | s huge black dia<br>ING                                   | ٦                                                                      | 약 篇 순 文 🗷                                                                                                    | V – Ø                                                                                                    | ×<br>:  |
| <ul> <li>(13) WhatApp x  P</li> <li>(13) WhatApp x  ktaasunhouse.co.id/publit</li> <li>(14) App x  WA  F Figma C  Carva  </li> <li>(15) Dashboard</li> <li>(15) Anggota</li> <li>(15) Database</li> </ul>                                                                                                    | Aisýyeh<br>c/data-cabang<br>E Journal 🐳 Gittab 👔<br>Data Cabang<br>Cari Cabang                                                                                                    | × +<br>instagram The<br>Edit Cabaa<br>Kode Cabarg<br>010301<br>c Wilayah                                                        | s huge black dia<br>ING                                   |                                                                        | er 월 순 ☆ 🗷                                                                                                    | <ul> <li>✓ – Ø</li> <li>♦ I </li> <li>Superadmin</li> </ul>                                                                                                    | ×<br>:: |
| <ul> <li>(13) WhatsApp</li> <li>(2) WhatsApp</li> <li>(2) WhatsApp</li> <li>(2) WhatsApp</li> <li>(2) WhatsApp</li> <li>(2) WhatsApp</li> <li>(3) WhatsApp</li> <li>(4) WhatsApp</li> <li>(4) WhatsApp</li> <li>(4) WhatsApp</li> <li>(5) WhatsApp</li> <li>(5) WhatsApp</li> <li>(6) WhatsApp</li> <li>(7) WhatsApp</li> <li>(7)</li></ul>             | Airyiyeh<br>c/data-cabang<br>E Dournal 🍑 Gittab 🔮<br>Data Cabang<br>Carl Cabang                                                                                                    | x + Instagram Thi Edit Cabaa Kode Cabarg 010301 Wilayah DJ YOGYAKAR                                                             | s huge black dia<br>ING                                   |                                                                        | 아 한 순 ☆ 로                                                                                                    | V – Ø                                                                                                    | ×<br>:: |
| (13) What-App       ×       ●       PP         (13) What-App       (14) Apps       (14) Apps       (14) Apps       (14) Apps         (14) Apps       (14) Apps       (14) Apps       (14) Apps       (14) Apps         (14) Apps       (14) Apps       (14) Apps       (14) Apps       (14) Apps         (15) Apps       (14) Apps       (14) Apps       (14) Apps       (14) Apps         (15) Apps       (14) Apps       (14) Apps       (14) Apps       (14) Apps         (15) Apps       (14) Apps       (14) Apps       (14) Apps       (14) Apps         (15) Apps       (14) Apps       (14) Apps       (14) Apps       (14) Apps         (15) Apps       (14) Apps       (14) Apps       (14) Apps       (14) Apps         (15) Apps       (14) Apps       (14) Apps       (14) Apps       (14) Apps         (15) Apps       (14) Apps       (14) Apps       (14) Apps       (14) Apps         (15) Apps       (14) Apps       (14) Apps       (14) Apps       (14) Apps         (15) Apps       (14) Apps       (14) Apps       (14) Apps       (14) Apps         (15) Apps       (14) Apps       (14) Apps       (14) Apps       (14) Apps         (15) Apps       (14) Apps <th>Aigiyah<br/>c/data-cabang<br/>E Journal 🍑 Gittab 🔮<br/>Data Cabang<br/>Cari Cabang<br/>Kode Cabang</th> <th>× + Dinstagram The Edit Cabaa Kode Cabang O10301 Wilayah DJ YOGYAKAR Daerah*</th> <th>s huge black dia<br/>Ing</th> <th>•</th> <th>····································</th> <th>V – O<br/>Superadmin<br/>Tambeh Cabang</th> <th>×<br/>;</th>                                                                                                    | Aigiyah<br>c/data-cabang<br>E Journal 🍑 Gittab 🔮<br>Data Cabang<br>Cari Cabang<br>Kode Cabang                                                                                                    | × + Dinstagram The Edit Cabaa Kode Cabang O10301 Wilayah DJ YOGYAKAR Daerah*                                                    | s huge black dia<br>Ing                                   | •                                                                      | ····································                                                                                                    | V – O<br>Superadmin<br>Tambeh Cabang                                                                                                    | ×<br>;  |
| <ul> <li>(13) WhatApp</li> <li>(13) WhatApp</li> <li>(13) WhatApp</li> <li>(14) WhatApp</li> <li>(14)</li></ul>             | Aixiyyəh<br>c/data-cabang<br>E Journal 🍑 Gittab 🔮<br>Data Cabang<br>Cari Cabang<br>Kode Cabang<br>010301                                                                                                    |                                                                                                    | s huge black dia<br>ING<br>ITA                            | -<br>-<br>-<br>-<br>-<br>-<br>-<br>-<br>-<br>-<br>-<br>                | 아 회 순 ☆ 로                                                                                                    | <ul> <li>-</li> <li>•</li> <li>•</li></ul>                                                                                                    | ×<br>:: |
| <ul> <li>(13) WhatAqpp</li> <li>(2) WhatAqpp</li> <li>(3) WhatAqpp</li> <li>(4) Apps</li> <li>(4) Apps</li> <li>(4) Apps</li> <li>(5) What</li> <li>(5) Figma</li> <li>(5) Canva</li> <li>(5) Canva</li> <li>(7) Canva</li> <li>(7)</li></ul>                                                    | Airyiyeh<br>c/data-cabang<br>E Journal 🍑 Gittab 👔<br>Data Cabang<br>Cari Cabang<br>Kode Cabang<br>010301<br>010302                                                                                                    | x + Instagram Thi Edit Cabaa Kode Cabarg 010301 Wilayah DJ YOGYAKAR Daerah * KAB. KULON P Nama Kecamatan                        | s huge black dia<br>ING<br>TA<br>ROGO                     | • TA                                                                   | •     •     •     •     •     •       Verifikasi Keberadaan                                                                                                    | <ul> <li>- O</li> <li>Superadmin</li> <li>No SK #</li> <li>:</li> </ul>                                                                                                    | ×<br>:: |
| (13) WhatAqpp       ×       ●       PP         (13) WhatAqpp       (14) Kata_sunhouse.co.id/public         (14) Apps       (14) WhatAqpp       (14) Kata_sunhouse.co.id/public         (14) Apps       (14) WhatAqpp       (14) Kata_sunhouse.co.id/public         (14) Apps       (14) WhatAqpp       (14) Kata_sunhouse.co.id/public         (14) Apps       (14) WhatAqpp       (14) Kata_sunhouse.co.id/public         (15) Apps       (14) WhatAqpp       (14) Kata_sunhouse.co.id/public         (15) Apps       (14) WhatAqpp       (14) Kata_sunhouse.co.id/public         (15) Apps       (14) WhatAqpp       (14) Kata_sunhouse.co.id/public         (15) Apps       (14) WhatAqpp       (14) Kata_sunhouse.co.id/public         (15) Apps       (14) WhatAqpp       (14) Kata_sunhouse.co.id/public         (15) Data Daerah       (14) Kata_sunhouse.co.id/public       (14) Kata_sunhouse.co.id/public         (15) Data Cabang       (14) Labaase       (14) Labaase       (14) Labaase         (15) Data Cabang       (14) Labaase       (14) Labaase       (14) Labaase         (15) Data Cabang       (14) Labaase       (14) Labaase       (14) Labaase         (15) Data Cabang       (14) Labaase       (14) Labaase       (14) Labaase                                                                                                    | Aigiyah<br>c/data-cabang<br>c/data-cabang<br>Data Cabang<br>Carl Cabang<br>Kode Cabang<br>010301<br>010302<br>010303                                                                                                    |                                                                                                    | s huge black dia<br>ING<br>ITA                            | • TA<br>TA<br>TA                                                       | ♥ 확 순 ☆ 区                                                                                                    | <ul> <li>-</li> <li>-</li></ul>                                                                                                    |         |
| (13) WhatAqp (2) PP (2) (2) WhatAqp (2) (2) (2) (2) (2) (2) (2) (2) (2) (2)                                                                                                    | Aixyyoh<br>c/data-cabang<br>E Journal 🍑 Gittab 👔<br>Data Cabang<br>Cari Cabang<br>Kode Cabang<br>010301<br>010302<br>010303                                                                                                    | x +<br>Instagram Thi<br>Edit Cabaa<br>Kode Cabarg<br>010301<br>Wilayah<br>DJ YOGYAKAR<br>Nama Kecamatan'<br>Termon<br>No SK     | is huge black dia<br>ING<br>TA<br>ROGO                    | • TA<br>TA<br>TA<br>TA<br>TA                                           | ••     Image: Control of the second second sec         | <ul> <li>-</li> <li>•</li> <li>•</li></ul>                                                                                                    |         |
| (i) WhitApp       X       P         (i) WhitApp       X       P         (ii) App:       (iii) Khatasunhouse.co.id/public         (iii) App:       (iiii) Whitasunhouse.co.id/public         (iiii) App:       (iiiii) Whitasunhouse.co.id/public         (iiiii) App:       (iiiiiii) Whitasunhouse.co.id/public         (iiiiii) Dashboard       (iiiiiiiiiiiiiiiiiiiiiiiiiiiiiiiiiiii                                                                                                    | Akiyiyuh<br>c/data-cabang<br>/ EJournal 🍑 Gittab (<br>Data Cabang<br>(Cari Cabang)<br>Kode Cabang<br>010301<br>010302<br>010304<br>010305<br>(Cari Cabang)                                                                                                    | x + Instagram Thi Edit Cabara Kode Cabara O10301 Wilayah DJ YOGYAKAR Daerah* KAB. KULON P Nama Kecamatan* Termon No SK          | s huge black dia<br>ING<br>TA<br>ROGO                     | • TA<br>TA<br>TA<br>TA<br>TA<br>TA                                     | ♥ ♥ ዸ ☆ K                                                                                                    | <ul> <li>- 0</li> <li>Superadmin</li> <li>Tambah Cabang</li> <li>No SK #</li> <li>:</li> <li>:</li> <li:< li=""> <li>:</li> <li:< li=""> <li:< li=""> <li>:</li> <l< th=""><th></th></l<></li:<></li:<></li:<></ul> |         |
| (i) WhitApp       ×       ●       PP         (i) WhitApp       (i) Ktaa.sunhouse.co.id/public         (ii) Apps       (iii) Whitapping       (iiii) Canva       (iiii) Canva         (iii) Apps       (iiii) Whitapping       (iiii) Canva       (iiii) Canva         (iii) Dashboard       (iiii) Canva       (iiii) Canva       (iiii) Canva         (iii) Dashboard       (iiii) Canva       (iiii) Canva       (iiii) Canva         (iii) Dashboard       (iiii) Canva       (iiii) Canva       (iiii) Canva         (iiii) Dashboard       (iiii) Canva       (iiii) Canva       (iiii) Canva         Database       (iiii) Data Daerah       (iiii) Canva       (iiiiii) Canva         > Data Daerah       (iiii) Data Cabang       (iiii) Canva       (iiii) Canva         > Data Cabang       (iiii) Data Ranting       (iiii) Canva       (iiii) Canva         Pengguna       (iii) Canva       (iii) Canva       (iiii) Canva         (iii) Canva       (iii) Canva       (iii) Canva       (iii) Canva                                                                                                    | Aigiyah<br>c/data-cabang<br>c/data-cabang<br>Data Cabang<br>Carl Cabang<br>Kode Cabang<br>010301<br>010302<br>010303<br>010304<br>010305<br>010305<br>010306<br>010305<br>010306<br>010306<br>010305<br>010306<br>010306<br>0105<br>0105<br>0 |                                                                                                    | s huge black dia Ing ITA ROGO . Betal                     | • 7A<br>7A<br>7A<br>7A<br>7A<br>7A<br>7A<br>7A<br>7A<br>7A<br>7A<br>7A | Image: Control of the second second seco | <ul> <li>- O</li> <li>Superadmin</li> <li>No SK</li> <li> O</li> <li> O</li> <li> O</li> <li> O</li> <li></li></ul>                                                                                                    | ×       |
| (13) What-App       ×       ●       PP         (+ -)       C       it ktaa.sunhouse.co.id/publi         (11) Apps       WA       # Figma       C Carva       C         (12) What       # Figma       C Carva       C       C       C       C         (12) Apps       WA       # Figma       C Carva       C       C                                                                                                    | Akiyiyuh<br>C/data-cabang<br>C/data-cabang<br>Data Cabang<br>Cari Cabang<br>Cari Cabang<br>010301<br>010302<br>010303<br>010304<br>010305<br>010306<br>010306                                                                                                    | x + Instagram The Edit Cabaa Kode Cabarg 010301 Wilayah D.1 YOGYAKAR Daerah* KAB. KULON P Nama Recarnatan* Temon No SK Pengasih | is huge black dia ING TA TA ROGO . Batal KAB. KULON PROGO | TA<br>TA<br>TA<br>TA<br>TA<br>TA<br>TA<br>TA<br>TA<br>TA<br>TA<br>TA   | Image: Control of the second second seco | <ul> <li>- a</li> <li>Superadmin</li> <li>No SK</li> <li>:</li> <li:< li=""> <li:< li=""> <li>:</li> <li>:</li> <li:< li=""> <li>:</li> <li>:</li> <li:< li=""> <li>:</li> <li>:&lt;</li></li:<></li:<></li:<></li:<></ul>     |         |

#### 25. Bagaimana Cara Memverifikasi dan Membatalkan Verifikasi Cabang

Data Cabang> Klik Icon " " > Klik "Edit" > Klik "Batalkan Verifikasi" untuk membatalkan Verifikasi / Klik "Verifikasi Keberadaan" untuk memberikan verifikasi.

| <b>S</b> | PP Aisyiyah 🗙 S PP A             | Aisyiyah      | × +              |                  |                |                       | ∨ – Ø ×               |
|----------|----------------------------------|---------------|------------------|------------------|----------------|-----------------------|-----------------------|
| ← ·      | → C 🔒 ktaa.sunhouse.co.id/public | :/data-cabang | Instagram 🗍 This | s huge black dia |                | <b>≅</b> @ ☆          | s 😵 S 🛛 🔹 🖬 🥵         |
| =        | PP Aisyiyah                      |               |                  |                  |                |                       | superadmin 🚦          |
|          | Dashboard                        | Data Cabang   | )                |                  |                |                       |                       |
| Data     | pase                             | Cari Cabang   |                  |                  |                |                       | Tambah Cabang         |
| >        | Data Wilayah                     | Kode Cabang   | Nama Cabang      | Daerah           | Wilayah        | Verifikasi Keberadaan | No SK #               |
| >        | Data Daerah                      | 010301        | Temon            | KAB. KULON PROGO | D.I YOGYAKARTA |                       | :                     |
| >        | Data Cabang                      | 010302        | Wates            | KAB. KULON PROGO | D.I YOGYAKARTA | 1                     | Edit                  |
| >        | Data Ranting                     | 010303        | Panjatan         | KAB. KULON PROGO | D.I YOGYAKARTA | ~                     | Verifikasi Keberadaan |
| Peng     | aturan                           | 010304        | Galur            | KAB. KULON PROGO | D.I YOGYAKARTA | 1                     | Hapus                 |
| Θ        | Pengguna                         | 010305        | Lendah           | KAB. KULON PROGO | D.I YOGYAKARTA |                       | :                     |
| d        | КТА                              | 010306        | Sentolo          | KAB. KULON PROGO | D.I YOGYAKARTA |                       | :                     |
| Aisv     | ivah App Version 1.0.0           | 010307        | Pengasih         | KAB. KULON PROGO | D.I YOGYAKARTA |                       | :                     |
|          | ,                                | 010200        | Kalian           |                  | DUVOQVAKADTA   |                       |                       |

# 26. Bagaimana Cara Menghapus Cabang

Data Cabang> Klik Icon ": " > Klik "Hapus" > Masukkan kode > Klik "Hapus"

| 🕤 P   | PAisyiyah × S             | PP Aisyiyah            | × +             |                     |                |                       | ∨ – ⊡ ×               |
|-------|---------------------------|------------------------|-----------------|---------------------|----------------|-----------------------|-----------------------|
| ← -   | C 🔒 ktaa.sunhouse.co.id/p |                        |                 |                     |                | S & S & S             | 🧧 🞓 💿 🗟 🖈 🗖 🚱 E       |
| 🚻 Ар  | ps 🔞 WA 👎 Figma 🕐 Canva   | 🍲 E Journal 🛛 🖊 GitLab | 🧿 Instagram 📘 ' | This huge black dia |                |                       |                       |
| III   | PP Aisyiyah               |                        |                 |                     |                |                       | superadmin            |
|       | Dashboard                 | Data Cabar             | ng              |                     |                |                       |                       |
| -     | Anggota                   |                        |                 |                     |                |                       |                       |
| Datab | ase                       | Cari Cabang            |                 |                     |                |                       | Tambah Cabang         |
| >     | Data Wilayah              |                        |                 |                     |                |                       |                       |
| >     | Data Daerah               | Kode Cabang            | Nama Cabang     | Daerah              | Wilayah        | Verifikasi Keberadaan | No SK #               |
|       |                           | 010301                 | Temon           | KAB. KULON PROGO    | D.I YOGYAKARTA |                       | :                     |
| >     | Data Cabang               | 010302                 | Wates           | KAB. KULON PROGO    | D.I YOGYAKARTA | 1                     | Edit                  |
| >     | Data Ranting              | 010303                 | Panjatan        | KAB. KULON PROGO    | D.I YOGYAKARTA | ~                     | Verifikasi Keberadaan |
| Penga | ituran                    | 010304                 | Galur           | KAB. KULON PROGO    | D.I YOGYAKARTA | î                     | Hapus                 |
| θ     | Pengguna                  | 010305                 | Lendah          | KAB. KULON PROGO    | D.I YOGYAKARTA |                       |                       |
| đ     | КТА                       | 010306                 | Sentolo         | KAB. KULON PROGO    | D.I YOGYAKARTA |                       | :                     |
| Aisvi | vah App Version 1.0.0     | 010307                 | Pengasih        | KAB. KULON PROGO    | D.I YOGYAKARTA |                       | :                     |
|       |                           | 010300                 | Kaluan          | KAR KULON DROCO     | DUVOQUAKADTA   |                       |                       |

#### 27. Bagaimana Cara Mencari Data Ranting

Data Ranting> Isikan nama daerah/kode daerah/No Sk

| 🚯 (13) WhatsApp X 😒 PP        | PAisyiyah × +                      |                         |        |                       |           | ~ - @ X        |
|-------------------------------|------------------------------------|-------------------------|--------|-----------------------|-----------|----------------|
| ← → C                         |                                    |                         |        | ୦- ଅନ୍                | 년 ☆ 🔽 💲 🤇 | ) 🗟 🗯 🗖 🚱 E    |
| 🚻 Apps 🔟 WA 👎 Figma 🕐 Canva 🧉 | 👌 E Journal 🛛 🖊 GitLab 🔟 Instagrai | m 📘 This huge black dia |        |                       |           |                |
| ≡ PP Aisyiyah                 |                                    |                         |        |                       |           | superadmin     |
| Dashboard                     | Data Ranting                       |                         |        |                       |           |                |
| Anggota                       | Duta Kanting                       |                         |        |                       |           |                |
| Database                      | Cari Ranting                       |                         |        |                       |           | Tambah Ranting |
| > Data Wilayah                |                                    |                         |        |                       |           |                |
| > Data Daerah                 | Kode Ranting                       | Nama Ranting            | Cabang | Verifikasi Keberadaan | No SK     | #              |
|                               | 0103012002                         | Sindutan                |        |                       |           | :              |
| > Data Cabang                 | 0103012003                         | Palihan                 |        |                       |           | :              |
| > Data Ranting                | 0103012004                         | Glagah                  |        |                       |           | :              |
| Pengaturan                    | 0103012005                         | Kalidengen              |        |                       |           | :              |
| e Pengguna                    | 0103012006                         | Plumbon                 |        |                       |           | :              |
| 🔓 KTA                         | 0103012007                         | Kedundang               |        |                       |           | :              |
| Aisvivah App Version 1.0.0    | 0103012008                         | Demen                   |        |                       |           | :              |
|                               | 0102012000                         | Kulur                   |        |                       |           | •              |

## 28. Bagaimana Cara Menambah Ranting

Data Ranting> Klik Tombol "Tambah Ranting" > Isikan Data yang Diminta > Klik "Simpan"

| 📵 (13) WhatsApp 🛛 🗙 S PP A                                           | Aisyiyah               | < +                             | ~ - © ×        |
|----------------------------------------------------------------------|------------------------|---------------------------------|----------------|
| $\leftrightarrow$ $\rightarrow$ C $\cong$ ktaa.sunhouse.co.id/public |                        | 여 🗟 🕁 🧟 🞓                       | 🗟 🖈 🖬 🚱 E      |
| 🏢 Apps 🔞 WA 🌹 Figma 🔘 Canva 🧁                                        | E Journal 🛛 🖊 GitLab 👩 | Instagram 🚦 This huge black dia |                |
| ≡ PP Aisyiyah                                                        |                        |                                 | superadmin :   |
| Dashboard                                                            |                        | Tambah Ranting                  |                |
| 💄 Anggota                                                            | Data Ranting           | Kode Ranting *                  |                |
| Database                                                             | Cari Ranting           |                                 | Tambah Ranting |
| > Data Wilayah                                                       |                        | Wilayah                         |                |
| > Data Daorah                                                        | Kode Ranting           | eberadaan No SK                 | 8              |
|                                                                      | 0103012002             | Daeran                          | :              |
| > Data Cabang                                                        | 0102012002             |                                 | •              |
| Data Panting                                                         | 0103012003             | Cabang*                         | :              |
| > Data Kanting                                                       | 0103012004             |                                 | :              |
| Pengaturan                                                           | 0103012005             | Nama Kelurahan *                | :              |
| e Pengguna                                                           | 0103012006             | No SK                           | :              |
| 🛃 KTA                                                                | 0103012007             | Batal Simpan                    | :              |
| Aisyiyah App Version 1.0.0                                           | 0103012008             |                                 | :              |
|                                                                      | 0102012000             | 12 show                         | •              |

#### 29. Bagaimana Cara Mengubah Data Ranting

Data Ranting> Klik Icon ": " > Klik "Edit" > Ubah data yang diinginkan > Klik "Simpan"

| 📵 (13) WhatsApp X 🔇 PP                                                                                                    | Aisyiyah :                                                                                                    | × +                                                                    |        |                       |                                         | ~ - 0 ×                                                                                                    |
|----------------------------------------------------------------------------------------------------|----------------------------------------------------------------------------------------------------|------------------------------------------------------------------------|--------|-----------------------|-----------------------------------------|----------------------------------------------------------------------------------------------------|
| ← → C                                                                                                    | lic/data-ranting                                                                                                    | Instanton 🔲 This burns black dia                                       |        | <del>م</del> ۵۵       | 1 🖻 🖈 🚾 🕈                               | S 🗟 🛊 🗖 🚱 E                                                                                                    |
| = PP Aisvivah                                                                                                    |                                                                                                    |                                                                        |        |                       |                                         | superadmin                                                                                                    |
|                                                                                                    |                                                                                                    |                                                                        |        |                       |                                         | •                                                                                                    |
|                                                                                                    | Data Ranting                                                                                                    |                                                                        |        |                       |                                         |                                                                                                    |
| Anggota                                                                                                    |                                                                                                    |                                                                        |        |                       |                                         |                                                                                                    |
| Database                                                                                                    | Cari Ranting                                                                                                    |                                                                        |        |                       |                                         | Tambah Ranting                                                                                                    |
| > Data Wilayah                                                                                                    | Kode Ranting                                                                                                    | Nama Ranting                                                           | Cabang | Verifikasi Keberadaan | No SK                                   | #                                                                                                    |
| > Data Daerah                                                                                                    | 0103012002                                                                                                    | Sindutan                                                               |        |                       |                                         | :                                                                                                    |
| > Data Cabang                                                                                                    | 0103012003                                                                                                    | Palihan                                                                |        |                       | 🖍 Edit                                  |                                                                                                    |
| > Data Ranting                                                                                                    | 0103012004                                                                                                    | Glagah                                                                 |        |                       | Verifikasi ł                            | Keberadaan                                                                                                    |
| Pengaturan                                                                                                    | 0103012005                                                                                                    | Kalidengen                                                             |        |                       | Hapus                                   |                                                                                                    |
| e Pengguna                                                                                                    | 0103012006                                                                                                    | Plumbon                                                                |        |                       |                                         |                                                                                                    |
| 🛃 KTA                                                                                                    | 0103012007                                                                                                    | Kedundang                                                              |        |                       |                                         | :                                                                                                    |
|                                                                                                    | 0103012008                                                                                                    | Demen                                                                  |        |                       |                                         | :                                                                                                    |
| Aisyiyah App Version 1.0.0                                                                                                    |                                                                                                    |                                                                        |        |                       |                                         |                                                                                                    |
| Aisyiyah App Version 1.0.0                                                                                                    | 0102013000                                                                                                    | Widow                                                                  |        |                       |                                         | •                                                                                                    |
| Aisyiyah App Version 1.0.0<br>(1) WhatsApp × ♥ PP<br>← → C ■ ktaasunhouse.co.id/publ                                                                            | Aisyiyah :                                                                                                    | × +                                                                    |        | ۰<br>۹۰ ق             | ·····································   | ∨ – ⊡ X<br>© ⊡ ♠ Ⅱ @ :                                                                                                    |
| Aisyiyah App Version 1.0.0<br>(13) WhatsApp × ♥ P<br>← → C                                                                                                    | Alogod coop<br>Aisyiyah :<br>iic/data-ranting<br>€ EJournal ₩ GitLab @                                                                                                    | x +                                                                    |        | or (bj                | ] 년 🏚 🚾 🎓                               | <ul> <li>✓ – □ ×</li> <li>◎ ● ★ □ (?) :</li> </ul>                                                                                                    |
| Aisyiyah App Version 1.0.0<br>(13) WhatsApp × ⊙ PP<br>← → C ▲ ktaasunhouse.co.id/publ<br>III Apps ⑨ WA 爭 Figma ⓒ Canva ⓒ<br>≡ PP Aisyiyah                       | Aliopha page<br>2 Aliophysh :<br>iic/data-ranting<br>3 E Journal 👹 Gittab @                                                                                                    |                                                                        |        | er &                  | i 🖒 🎗 🚾 🎓                               | <ul> <li>✓ – Ø ×</li> <li>Ø ● ♠ □ @ :</li> <li>superadmin :</li> </ul>                                                                                                    |
| Aisyiyah App Version 1.0.0<br>(13) WhatsApp × ⊙ PP<br>← → C ← ktaa.sunhouse.co.id/publ<br>III Apps ⊕ WA ≩ Figma C Came C<br>E PP Aisyiyah<br>■ Dashboard        | Alongado<br>Alongada<br>Ic/data-ranting<br>Elournal 🍑 Gittab 💿                                                                                                    | × +<br>Instagram [] This huge black dia<br>Edit Ranting                |        | er කු                 | ) L2 🖈 🚾 🛊                              | <ul> <li>✓ – Ø ×</li> <li>♥ ● ★ ■ ♥ :</li> <li>superadmin :</li> </ul>                                                                                                    |
| Aisyiyah App Version 1.0.0<br>(13) WhatsApp × ○ PP<br>← → C ● ktaasunhousecoid/publ<br>H Apps ① WA P Figma C Canva C<br>= PP Aisyiyah<br>Dashboard<br>▲ Anggota | Aliophyse<br>Aliophyse<br>Ic/data-ranting<br>E Journal I Gittab @<br>Data Ranting                                                                                                    |                                                                        |        | or \$                 | ) i i i i i i i i i i i i i i i i i i i | <ul> <li>✓ – Ø ×</li> <li>○ □ ★ □ ② :</li> <li>superadmin :</li> </ul>                                                                                                    |
| Aisyiyah App Version 1.0.0                                                                                                    | Atopos 2000<br>Ric/data-ranting<br>E Journal 🍑 Gittab @<br>Data Ranting                                                                                                    | x + Instagram This huge black dia Edit Ranting Node Ranting 0103012002 |        | ↔ \$                  | ) L2 ★ 50 <b>*</b>                      | <ul> <li>✓ – Ø ×</li> <li>♥ ■ Ø :</li> <li>superadmin :</li> <li>Tambah Ranting</li> </ul>                                                                                                    |
| Aisyiyah App Version 1.0.0                                                                                                    | Alayyah :<br>ic/data-ranting<br>E Journal 🍬 Gittab @<br>Data Ranting<br>Cari Ranting                                                                                                    | Kolus                                                                  |        | • \$                  | ) L2 🖈 🔟 🕈                              | <ul> <li>✓ – Ø ×</li> <li>○ ○ ★ □ ○ :</li> <li>superadmin :</li> <li>Tambah Ranting</li> </ul>                                                                                                    |
| Aisyiyah App Version 1.0.0                                                                                                    | Aisyigah :<br>ic/data-ranting<br>E Journal 🎍 Gittab @<br>Data Ranting<br>Cari Ranting<br>Kode Ranting                                                                                                    |                                                                        |        | eberadaan             | 1 년 文 🗹 🕈                               | <ul> <li> <ul> <li></li></ul></li></ul>                                                                                                    |
| Aisyiyah App Version 1.0.0                                                                                                    | Aisyiyah :<br>ic/data-ranting<br>E Journal I Gittab (2)<br>Data Ranting<br>Cari Ranting<br>Kode Ranting<br>0103012002                                                                                                    |                                                                        |        | • \$                  | B L ★ 12 ◆                              | <ul> <li>Control to the second second se</li></ul>                                                                                                    |
| Aisyiyah App Version 1.0.0                                                                                                    | Atopos 2000<br>Atopysh<br>IC/data-ranting<br>Data Ranting<br>Cari Ranting<br>Kode Ranting<br>0103012002<br>0103012003                                                                                                    |                                                                        |        | • teradaan            | E L2 ★ 50 €                             |                                                                                                    |
| Aisyiyah App Version 1.0.0                                                                                                    | Aisyivah Cari Ranting<br>Cari Ranting<br>Kode Ranting<br>0103012002<br>0103012004                                                                                                    |                                                                        |        | • beradaan            | B L → ★ 12 ◆                            | <ul> <li> <ul> <li> <ul> &lt;</ul></li></ul></li></ul> |
| Aisyiyah App Version 1.0.0                                                                                                    | Aisyna 2000<br>Aisyna Carl Ranting<br>E Journal Gittab C<br>Data Ranting<br>Carl Ranting<br>Kode Ranting<br>0103012002<br>0103012003<br>0103012005                                                                                                    |                                                                        |        | • En                  | D L ★ 12 ♦                              | <ul> <li>Image: Second state of the second state of the second sta</li></ul>                                                                                                    |
| Aisyiyah App Version 1.0.0                                                                                                    | Anyyah Cari Ranting Cari Ranting Cari Rantin |                                                                        |        | • beradaan            | B L2 ★ 12 ◆                             | <ul> <li>O ×</li> <li>Superadmin :</li> <li>Superadmin :</li> <li>Tambah Ranting</li> <li>:</li> <li>:</li> <l< th=""></l<></ul>                                                                                                    |
| Aisyiyah App Version 1.0.0                                                                                                    | Aboon 2000<br>Aboon 2000<br>Carl Ranting<br>Carl Ranting<br>Kode Ranting<br>Kode Ranting<br>103012002<br>0103012003<br>0103012005<br>0103012006<br>0103012007                                                                                                    |                                                                        | Batal  | + E                   |                                         | <ul> <li>Image: Second state of the second state of the second sta</li></ul>                                                                                                    |

#### 30. Bagaimana Cara Memverifikasi dan Membatalkan Verifikasi Ranting

Data Ranting> Klik Icon "‡" > Klik "Edit" > Klik "Batalkan Verifikasi" untuk membatalkan Verifikasi / Klik "Verifikasi Keberadaan" untuk memberikan verifikasi.

| (13) WhatsApp X S PP          | Aisyiyah × +                     |                         |        |                       | \<br>\              | / – @ X        |
|-------------------------------|----------------------------------|-------------------------|--------|-----------------------|---------------------|----------------|
| ← → C                         |                                  |                         |        | প গ্র                 | ල් 🖈 🚾 🛊 😋          | S 🌲 🗖 🍪 E      |
| 🚻 Apps 📵 WA 🚏 Figma 🕐 Canva 🤮 | ) E Journal 🦊 GitLab 🧿 Instagran | n 📘 This huge black dia |        |                       |                     |                |
| $\equiv$ PP Aisyiyah          |                                  |                         |        |                       |                     | superadmin :   |
| Dashboard                     | Data Ranting                     |                         |        |                       |                     |                |
| L Anggota                     |                                  |                         |        |                       |                     |                |
| Database                      | Cari Ranting                     |                         |        |                       |                     | Tambah Ranting |
| > Data Wilayah                |                                  |                         |        |                       |                     |                |
| > Data Daerah                 | Kode Ranting                     | Nama Ranting            | Cabang | Verifikasi Keberadaan | No SK               | #              |
|                               | 0103012002                       | Sindutan                |        |                       |                     | :              |
| > Data Cabang                 | 0103012003                       | Palihan                 |        |                       | ▶ Edit              |                |
| > Data Ranting                | 0103012004                       | Glagah                  |        |                       | 🗸 Verifikasi Kebera | adaan          |
| Pengaturan                    | 0103012005                       | Kalidengen              |        |                       | 👕 Hapus             |                |
| e Pengguna                    | 0103012006                       | Plumbon                 |        |                       |                     | -              |
| 🖆 KTA                         | 0103012007                       | Kedundang               |        |                       |                     | :              |
| Aisvivah Ann Version 1.0.0    | 0103012008                       | Demen                   |        |                       |                     | :              |
|                               | 0102012000                       | Kuluz                   |        |                       |                     |                |

# 31. Bagaimana Cara Menghapus Ranting

Data Ranting> Klik Icon ": " > Klik "Hapus"> Masukkan kode > Klik "Hapus"

| <u>(1</u>                                | 3) WhatsApp × S           | PP Aisyiyah            | × +         |                     |        |                       |        |     |             |            | ٥           | × |
|------------------------------------------|---------------------------|------------------------|-------------|---------------------|--------|-----------------------|--------|-----|-------------|------------|-------------|---|
| ← →                                      | C 🔒 ktaa.sunhouse.co.id/p |                        |             |                     |        |                       | o ⊠≊ ⊔ | ₫ ✿ | <u>sc</u> 🔶 | 6 🗟 🛸      | • 😨         | : |
| 🔢 Арр                                    | os 🔟 WA 👎 Figma 🕐 Canva   | 🎯 E Journal 🛛 🖊 GitLab | 🧿 Instagram | This huge black dia |        |                       |        |     |             |            |             |   |
| =                                        | PP Aisyiyah               |                        |             |                     |        |                       |        |     |             | super      | admin       | : |
|                                          | Dashboard                 | Data Ranti             | ng          |                     |        |                       |        |     |             |            |             |   |
|                                          | Anggota                   |                        |             |                     |        |                       |        |     |             |            |             |   |
| Databa                                   | ase                       | Cari Ranting           |             |                     |        |                       |        |     |             | Tam        | bah Ranting | g |
| >                                        | Data Wilayah              |                        |             |                     |        |                       |        |     |             |            |             |   |
| >                                        | Data Daerah               | Kode Ranting           |             | Nama Ranting        | Cabang | Verifikasi Keberadaan |        |     | No SK       | #          |             | _ |
|                                          |                           | 0103012002             |             | Sindutan            |        |                       |        |     |             | :          |             |   |
| >                                        | Data Cabang               | 0103012003             |             | Palihan             |        |                       |        | 1   | Edit        |            |             |   |
| >                                        | Data Ranting              | 0103012004             |             | Glagah              |        |                       | _      | ~   | Verifikasi  | Keberadaan |             |   |
| Penga                                    | turan                     | 0103012005             |             | Kalidengen          |        |                       |        | Î   | Hapus       |            |             |   |
| θ                                        | Pengguna                  | 0103012006             |             | Plumbon             |        |                       |        |     |             | :          |             |   |
| di di di di di di di di di di di di di d | KTA                       | 0103012007             |             | Kedundang           |        |                       |        |     |             | :          |             |   |
| Aisviv                                   | ah App Version 1.0.0      | 0103012008             |             | Demen               |        |                       |        |     |             | :          |             |   |
|                                          |                           | 0102012000             |             | Kalar               |        |                       |        |     |             |            |             | _ |

#### 32. Bagaimana Cara Mencari Pengguna

Pengguna > isikan email/nama/role pada kotak pencarian

| 🚯 (13) WhatsApp X 🛇 Pi           | P Aisyiyah × +                                             |                    |                                     |                 | $\sim$ | - 0 ×        |
|----------------------------------|------------------------------------------------------------|--------------------|-------------------------------------|-----------------|--------|--------------|
| ← → C  ▲ ktaa.sunhouse.co.id/pub | lic/pengguna<br>🕨 E lournal 🔲 Gitlab 🔟 Instagram 🔲 This bi | uge black dia      | o <del>.</del>                      | 🗟 🖻 🖈 🚾         | C      | * 🖪 😨 🗄      |
| ≡ PP Aisyiyah                    |                                                            |                    |                                     |                 | sup    | peradmin     |
| Dashboard                        | Pengelolaan Pengguna                                       |                    |                                     |                 |        |              |
| Database                         | Cari Pengguna                                              |                    |                                     |                 | Tam    | bah Pengguna |
| > Data Wilayah                   | Email                                                      | Nama               | Role                                | Tgl Registrasi  | Status | #            |
| > Data Daerah                    | superadmin@aisyiyah.or.id                                  | superadmin         | superadmin                          | 14 Dec 2021     | Aktif  | :            |
| > Data Cabang                    | eksternal@aisyiyah.or.id                                   | eksternal          | eksternal                           | 21 Jan 2022     | Aktif  | :            |
| > Data Ranting                   | acehtimur@aisyiyah.or.id                                   | Admin Daerah       | admin_daerah<br>( KAB. ACEH TIMUR ) | 20 Jan 2022     | Aktif  | :            |
| Pengaturan                       | aceh_wilayah@aisyiyah.or.id                                | Admin Wilayah Aceh | admin_wilayah<br>( ACEH )           | 20 Jan 2022     | Aktif  | :            |
| e Pengguna                       | fareedsurya@gmail.com                                      | Farid Test         | admin_wilayah<br>( D.I YOGYAKARTA ) | 24 Jan 2022     | Aktif  | :            |
| 🔓 KTA                            | diy@aisyiyah.or.id                                         | Admin DIY          | admin_wilayah<br>( D.I YOGYAKARTA ) | 07 Feb 2022     | Aktif  | :            |
| Aisyiyah App Version 1.0.0       |                                                            |                    | ltems per page:                     | 10 ▼ 1 - 6 of 6 | 6  < < | : > >1       |

## 33. Bagaimana Cara Menambahkan Pengguna

Pengguna> Klik Tombol "Tambah Pengguna" > Isikan Data yang Diminta > Klik "Simpan"

| <u>(1</u>  | 3) WhatsApp × S PP         | Aisyiyah               | × +                               |              |                |                |           | o ×          |
|------------|----------------------------|------------------------|-----------------------------------|--------------|----------------|----------------|-----------|--------------|
| <b>+</b> + | C ktaa.sunhouse.co.id/publ |                        |                                   |              | 0 <del>.</del> | ම ල 🛪 💴 🕯      | s 🖸 🗟 🛊   | I 😨 :        |
| 🔢 Ар       | ps 🔟 WA 👎 Figma 🕐 Canva 🤮  | 🕽 E Journal 🛛 🖊 GitLab | 🧿 Instagram 🚦 This huge black dia |              |                |                |           |              |
| ≡          | PP Aisyiyah                |                        |                                   |              |                |                | superadr  | nin <b>:</b> |
| **         | Dashboard                  | Pengelola              | Detail Pengguna                   |              |                |                |           |              |
| -          | Anggota                    |                        | Nama *                            |              |                |                |           | _            |
| Databa     | ase                        | Cari Pengguna          | c Email *                         |              |                |                | Tambah Po | engguna      |
| >          | Data Wilayah               |                        | superadmin@aisyiyah.or.id         |              |                |                |           |              |
|            |                            | Email                  |                                   |              |                | Tgl Registrasi | Status    | #            |
| >          | Data Daerah                | superadmin@a           | Hak Akses Pengguna                | •            |                | 14 Dec 2021    | Aktif     | :            |
| >          | Data Cabang                | eksternal@aisy         | Password Baru *                   |              |                | 21 Jan 2022    | Aktif     | :            |
| >          | Data Ranting               | acehtimur@ais          |                                   |              | JR)            | 20 Jan 2022    | Aktif     | :            |
| Penga      | turan                      | aceh_wilayah@          | Tulis Ulang Password Baru *       |              |                | 20 Jan 2022    | Aktif     | :            |
| θ          | Pengguna                   | fareedsurya@g          |                                   |              | •)             | 24 Jan 2022    | Aktif     | :            |
| ċ          | KTA                        | diy@aisyiyah.o         |                                   | Batal Simpan | ()             | 07 Feb 2022    | Aktif     | :            |
| Aisyiy     | vah App Version 1.0.0      |                        |                                   | lte          | ms per page: 1 | 0 ▼ 1 - 6 of 6 | I< < 2    |              |

#### 34. Bagaimana Cara Mengubah Data Pengguna

Pengguna> Klik Icon ": " > Klik "Detail" > Ubah data yang diinginkan > Klik "Simpan"

| PP Aisyiyah X G rut                                                                                                    | oah atau ubah - Google Nggo 🛛 🗙 🛛 🕇                                                                                                    |                                                                               |                                                                             |                                                                                                    |                                                                                                    | - 0 ×                                                                                                |
|----------------------------------------------------------------------------------------------------|----------------------------------------------------------------------------------------------------|-------------------------------------------------------------------------------|-----------------------------------------------------------------------------|----------------------------------------------------------------------------------------------------|----------------------------------------------------------------------------------------------------|----------------------------------------------------------------------------------------------------|
| ← → C                                                                                                    | ic/pengguna<br>E Journal 😽 GitLab 🔟 Instagrar                                                                                                    | n 🔲 This huge black dia                                                       |                                                                             | × ≌ ⊮ × 9                                                                                                    | 🔹 😳 🗟 :                                                                                                    | 🗯 🗖 😨 E                                                                                              |
| ≡ PP Aisyiyah                                                                                                    |                                                                                                    |                                                                               |                                                                             |                                                                                                    | sup                                                                                                    | eradmin :                                                                                            |
| Dashboard                                                                                                    | Pengelolaan Peng                                                                                                    | iguna                                                                         |                                                                             |                                                                                                    |                                                                                                    |                                                                                                    |
| Database                                                                                                    | Cari Pengguna                                                                                                    |                                                                               |                                                                             |                                                                                                    | Tam                                                                                                    | hah Rengguna                                                                                         |
| > Data Wilayah                                                                                                    | Email                                                                                                    | Nama                                                                          | Role                                                                        | Tgl Registrasi                                                                                                    | Nonakti<br>Sta Detail                                                                                                    | ifkan                                                                                                |
| > Data Daerah                                                                                                    | superadmin@aisyiyah.or.id                                                                                                    | superadmin                                                                    | superadmin                                                                  | 14 Dec 2021                                                                                                    | Ak Tentuka                                                                                                    | an Wilayah                                                                                           |
| > Data Cabang                                                                                                    | eksternal@aisyiyah.or.id                                                                                                    | eksternal                                                                     | eksternal                                                                   | 21 Jan 2022                                                                                                    | Ak Ubah Pa                                                                                                    | assword                                                                                              |
| > Data Ranting                                                                                                    | acehtimur@aisyiyah.or.id                                                                                                    | Admin Daerah                                                                  | admin_daerah<br>( KAB. ACEH TIMUR )                                         | 20 Jan 2022                                                                                                    | Ak Hapus I                                                                                                    | Pengguna                                                                                             |
| Pengaturan                                                                                                    | aceh_wilayah@aisyiyah.or.id                                                                                                    | Admin Wilayah Aceh                                                            | admin_wilayah<br>( ACEH )                                                   | 20 Jan 2022                                                                                                    | Aktif                                                                                                    | :                                                                                                    |
| e Pengguna                                                                                                    | fareedsurya@gmail.com                                                                                                    | Farid Test                                                                    | admin_wilayah<br>( D.I YOGYAKARTA )                                         | 24 Jan 2022                                                                                                    | Aktif                                                                                                    | :                                                                                                    |
| 🖆 KTA                                                                                                    | diy@aisyiyah.or.id                                                                                                    | Admin DIY                                                                     | admin_wilayah<br>( D.I YOGYAKARTA )                                         | 07 Feb 2022                                                                                                    | Aktif                                                                                                    | :                                                                                                    |
| Aisyiyah App Version 1.0.0                                                                                                    |                                                                                                    |                                                                               | Items per pag                                                               | ge: 10 💌 1 - 6 of                                                                                                    | 6  < <                                                                                                    | > >                                                                                                  |
| 🚯 (13) WhatsApp X 🔿 PP                                                                                                    | Aisvivah × +                                                                                                    |                                                                               |                                                                             |                                                                                                    | ~                                                                                                    | – a ×                                                                                                |
| (13) WhatsApp x ⊙ PP<br>← → C A ktaa.sunhouse.co.id/publ<br>III Apps () WA <sup>P</sup> Figma () Carva ()<br>= PP Aistvivab                                                                                                    | Aizyiyah x +<br>ic/pengguna<br>) EJournal → GitLab @ Instagram                                                                                                    | n 📘 This huge black dia                                                       |                                                                             | ₩ 월 12 ★ <mark>30</mark>                                                                                                    | V<br>C  S                                                                                                    | - 0 ×                                                                                                |
| <ul> <li>(13) WhatsApp × ● PP</li> <li>→ C ▲ ktaa.sunhouse.co.id/publ</li> <li>Apps ④ WA ♣ Figma 	 Carva 	 </li> <li>= PP Aisyiyah</li> <li>➡ Dashboard</li> <li>▲ Anggota</li> </ul>                                                                                                    | Aigýyah x +<br>ic/pengguna<br>) EJournal ➡ Gittab @ Instagrar<br>Pengelolaan Peng                                                                                                    | n 🚺 This huge black dia                                                       |                                                                             | ► \$2 @ \$ <mark>10</mark>                                                                                                    | ↓                                                                                                    | - 0 ×                                                                                                |
| <ul> <li>(13) WhatsApp x PP</li> <li>♦ PP</li> <li>♦ C ktaa.sunhouse.co.id/publicity</li> <li>♦ Apps W X Figma C Carva C</li> <li>■ PP Aisyiyah</li> <li>■ Dashboard</li> <li>▲ Anggota</li> </ul>                                                                                                    | Aisyiyah x +                                                                                                    | n 🚺 This huge black dia                                                       |                                                                             | ¥ ¥ @ @ ☆ Z                                                                                                    | ↓<br>◆<br>Sup<br>Taml                                                                                                    | - ♂ ×<br>★ □ ↔ :<br>eradmin :<br>bah Pengguna                                                        |
| <ul> <li>(13) WhatsApp × PR</li> <li>♦ → C</li></ul>                                                                                                    | Ainyiyah x +<br>ic/pengguna<br>■ E Journal → Gittab ③ Instagrar<br>Pengelolaan Pengg<br>Cari Pengguna<br>Email                                                                                                    | n This huge black dia<br>Iguna<br>Pengguna                                    |                                                                             | ► 🔊 🖒 🖈 🔽                                                                                                    | sup                                                                                                    | - O × ★ □ · · · · · · · · · · · · · · · · · ·                                                        |
| <ul> <li>(13) WhatsApp × PR</li> <li>♦ PP</li> <li>♦ C</li> <li>♦ ktaa.sunhouse.co.id/publi</li> <li>♦ Apps</li> <li>♥ WA</li> <li>♥ Figma</li> <li>C Cava</li> <li>♥ PP Aisyiyah</li> <li>■ Dashboard</li> <li>▲ Anggota</li> <li>Database</li> <li>&gt; Data Wilayah</li> <li>&gt; Data Daerah</li> </ul>                                                                                                    | Aisyóyah x +<br>ic/pengguna<br>E Journal Gittab @ Instagrar<br>Pengelolaan Peng<br>Cari Pengguna<br>Email<br>Email<br>superadmin@a<br>superadmin@a                                                                                                    | n Diss huge black dia                                                         |                                                                             | ► ■ @ ☆ ■ Tgl Registrasi 14 Dec 2021                                                                                                    | Status                                                                                                    | − Ø × ★ □ ⊗ : eradmin : bah Pengguna # # #                                                           |
| <ul> <li>(13) WhatsApp × PR</li> <li>♦ → C</li></ul>                                                                                                    | Ainyiyah x +<br>ic/pengguna<br>E Journal → Gittab ⓒ Instagrar<br>Pengelolaan Penge<br>Cari Pengguna<br>Email<br>superadmin@a<br>eksternal@aisy                                                                                                    | n [] This huge black dia<br>Inguna<br>Pengguna<br>min <br>min@alsylyah.or.id  |                                                                             | ► ■                                                                                                    | Status<br>Aktif                                                                                                    | - C <sup>2</sup> ×<br>★ □ <sup>2</sup> :<br>eradmin :<br>bah Pengguna<br><i>q</i><br>:<br>:          |
| <ul> <li>(13) WhatsApp × PR</li> <li>♦ P</li> <li>♦ C</li> <li>ktaa.sunhouse.co.id/publicity</li> <li>♦ Apps</li> <li>♥ WA</li> <li>♥ Figma</li> <li>C Carva</li> <li>♥ PA isyiyah</li> <li>■ Dashboard</li> <li>▲ Anggota</li> <li>Database</li> <li>&gt; Data Wilayah</li> <li>&gt; Data Daerah</li> <li>&gt; Data Cabang</li> <li>&gt; Data Ranting</li> </ul>                                                                        | Aisyóyah x +<br>ic/pengguna<br>E Journal Gittab @ Instagran<br>Pengelolaan Peng<br>Cari Pengguna Detail F<br>Superad<br>Email<br>superad<br>eksternal@aisy<br>acehtimur@ais                                                                                                    | n Diss huge black dia                                                         |                                                                             | <ul> <li>▶ 20</li></ul>                                                                                                    | Status<br>Aktif<br>Aktif                                                                                                    | - O X<br>A C S S<br>eradmin :<br>bah Pengguna<br>#<br>:<br>:<br>:<br>:                               |
| <ul> <li>I) (13) WhatsApp × PR</li> <li>→ C iii ktaa.sunhouse.coid/publi</li> <li>III Apps iii WA iii Figma iii Canva iii</li> <li>PP Aisyiyah</li> <li>III Dashboard</li> <li>Anggota</li> <li>Database</li> <li>&gt; Data Wilayah</li> <li>&gt; Data Daerah</li> <li>&gt; Data Cabang</li> <li>&gt; Data Ranting</li> <li>Pengaturan</li> </ul>                                                                                        | Ainyiyah x +<br>ic/pengguna<br>E Journal → Gittab © Instagrar<br>Pengelolaan Penge<br>Cari Pengguna<br>Email<br>superadmin@a<br>eksternal@aisy<br>aceht.mur@ais                                                                                                    | n This huge black dia  Dguna  Pengguna  min   min@alsylyah.or.id  es Pengguna | R)<br>Batal Simpan                                                          | ► ■ ☆ ★ ■ Tgl Registrasi 14 Dec 2021 21 Jan 2022 20 Jan 2022                                                                                                    | Caracteria Control Control Co | - O × ★ □ ⊙ : teradmin : bah Pengguna # : : : : : :                                                  |
| <ul> <li>(13) WhatsApp</li> <li>C</li> <li>R Apps</li> <li>C</li> <li>Kaasunhousecoid/publicity</li> <li>Apps</li> <li>WA</li> <li>Figma</li> <li>Carva</li> <li>PP Aisyiyah</li> <li>Dashboard</li> <li>Anggota</li> <li>Database</li> <li>Data Wilayah</li> <li>Data Daerah</li> <li>Data Cabang</li> <li>Data Ranting</li> <li>Pengaturan</li> <li>Pengguna</li> </ul>                                                                | Aisyóyah x +<br>c/pengguna<br>Elournal Gittab @ Instagrar<br>Pengelolaan Peng<br>Cari Pengguna Detail F<br>superad<br>Email Cari Pengguna Cari Pengguna Cari Pengguna Cari Pengguna Cari Pengguna Cari Pengguna Cari Pengeratar<br>Email Cari Pengguna Cari Pengguna Cari Pe | n Dirs huge black dia  Iguna  Pengguna min min es Pengguna                    | Ratal Simpan<br>(D.I YOGYAKARTA)                                            | <ul> <li>Tgl Registrasi</li> <li>Tgl Registrasi</li> <li>Tgl Registrasi</li> <li>14 Dec 2021</li> <li>21 Jan 2022</li> <li>20 Jan 2022</li> <li>20 Jan 2022</li> <li>24 Jan 2022</li> </ul> | Status Status Aktif Aktif Aktif Aktif Aktif                                                                                                    | - C ×<br>+ C ×<br>+ C + C + C + C + C + C + C + C + C + C                                            |
| <ul> <li>I) (13) WhatsApp</li> <li>X</li> <li>PP</li> <li>→</li> <li>C</li> <li>ktaa.sunhouse.co.id/publicities</li> <li>Figma</li> <li>C cance</li> <li>PP Aisyiyah</li> <li>Figma</li> <li>C cance</li> <li>Dashboard</li> <li>Anggota</li> <li>Database</li> <li>&gt; Data Wilayah</li> <li>&gt; Data Cabang</li> <li>&gt; Data Cabang</li> <li>&gt; Data Cabang</li> <li>&gt; Data Ranting</li> <li>Pengguna</li> <li>KTA</li> </ul> | Anyiyah x +<br>tc/pengguna<br>E Journal → Gitlab ③ Inctagrar<br>Pengelolaan Pengelolaan Pengelo          | n This huge black dia                                                         | R)<br>Batal Simpan<br>(D.I YOGYAKARTA)<br>admin.wilayah<br>(D.I YOGYAKARTA) | <ul> <li>▶ 20</li></ul>                                                                                                    | Carlow Control Control Contro | - C ×<br>★ □ ↔ i<br>i<br>eradmin i<br>bah Pengguna<br>#<br>i<br>i<br>i<br>i<br>i<br>i<br>i<br>i<br>i |

#### 35. Bagaimana Cara Mengubah Password

Pengguna> Klik Icon ": " > Klik "Ubah Password" > Tuliskan password baru > Klik "Simpan"

| 🚯 (13) WhatsApp X 🛇 PP /      | Aisyiyah × +                               |                    |                                     |                        | ~ - @ X         |
|-------------------------------|--------------------------------------------|--------------------|-------------------------------------|------------------------|-----------------|
| ← → C                         | :/pengguna                                 |                    | <del>م</del>                        | ■ E ☆ 50               | 🔹 📀 🗉 🗯 🗖 🚱 🗄   |
| 🔢 Apps 😰 WA 👎 Figma 🕐 Canva 🤮 | E Journal 🔶 GitLab 🙆 Instagram 📘 This      | huge black dia     |                                     |                        |                 |
| ≡ PP Aisyiyah                 |                                            |                    |                                     |                        | superadmin :    |
| Dashboard                     | Pengelolaan Pengguna                       |                    |                                     |                        |                 |
| L Anggota                     | i engelolaan i enggana                     |                    |                                     |                        |                 |
| Database                      | Carl Pengguna<br>superadmin@aisyiyah.or in |                    |                                     |                        | Tambah Pengguna |
| > Data Wilayah                | Pembarua                                   | an Password        |                                     |                        |                 |
| > Data Daarah                 | Email Password Baru                        |                    | _                                   | Tgl Registrasi         | Status #        |
| > Data Daeran                 | superadmin@aisyiyah.                       |                    | n                                   | 14 Dec 2021            | Aktif :         |
| > Data Cabang                 | eksternal@aisyiyah.or.                     | assword Baru       | _                                   | 21 Jan 2022            | Aktif           |
| > Data Ranting                | acehtimur@aisyiyah.or                      | Batal              | RESET H TIMUR )                     | 20 Jan 2022            | Aktif           |
| Pengaturan                    | aceh_wilayah@aisyiyah.or.id                | Admin Wilayah Aceh | ( ACEH )                            | 20 Jan 2022            | Aktif           |
| e Pengguna                    | fareedsurya@gmail.com                      | Farid Test         | admin_wilayah<br>( D.I YOGYAKARTA ) | 24 Jan 2022            | Aktif           |
| 🔓 KTA                         | diy@aisyiyah.or.id                         | Admin DIY          | admin_wilayah<br>( D.I YOGYAKARTA ) | 07 Feb 2022            | Aktif :         |
| Aisyiyah App Version 1.0.0    |                                            |                    | ltems per page:                     | <u>10</u> ▼ 1 - 6 of 6 | < < > >         |

#### 36. Bagaimana Cara Menonaktifkan/Mengaktifkan Pengguna

Pengguna> Klik Icon ": " > Klik "Nonaktifkan" atau klil "Aktifkan"

| S P     | P Aisyiyah 🛛 🗙 G ruba        | ah atau ubah - Google Nggol 🗙 🕂 🕂         |                    |                                     |                | ~ - 0 ×             |
|---------|------------------------------|-------------------------------------------|--------------------|-------------------------------------|----------------|---------------------|
| ← -     | C ktaa.sunhouse.co.id/public | /pengguna                                 |                    | <del>م</del>                        | \$1 e 🖈 💴 1    | 🗧 🚳 🗖 🖨 🗟 🕯         |
| 🔢 Ар    | ps 🕦 WA 👎 Figma ( Canva 🧁    | E Journal 🖊 GitLab 🞯 Instagram 📘 This hug | e black dia        |                                     |                |                     |
| ■       | PP Aisyiyah                  |                                           |                    |                                     |                | superadmin          |
| ::<br>: | Dashboard<br>Anggota         | Pengelolaan Pengguna                      |                    |                                     |                |                     |
| Datab   | ase                          | Cari Pengguna                             |                    |                                     |                | Tembah Reagons 3    |
| >       | Data Wilayah                 | Email                                     | Nama               | Role                                | Tgl Registrasi | St: Detail          |
| >       | Data Daerah                  | superadmin@aisyiyah.or.id                 | superadmin         | superadmin                          | 14 Dec 2021    | Ak Tentukan Wilayah |
| >       | Data Cabang                  | eksternal@aisyiyah.or.id                  | eksternal          | eksternal                           | 21 Jan 2022    | Ak Ubah Password    |
| >       | Data Ranting                 | acehtimur@aisyiyah.or.id                  | Admin Daerah       | admin_daerah<br>( KAB. ACEH TIMUR ) | 20 Jan 2022    | Ak Hapus Pengguna   |
| Penga   | aturan                       | aceh_wilayah@aisyiyah.or.id               | Admin Wilayah Aceh | admin_wilayah<br>( ACEH )           | 20 Jan 2022    | Aktif               |
| Θ       | Pengguna                     | fareedsurya@gmail.com                     | Farid Test         | admin_wilayah<br>( D.I YOGYAKARTA ) | 24 Jan 2022    | Aktif               |
| d       | КТА                          | diy@aisyiyah.or.id                        | Admin DIY          | admin_wilayah<br>( D.I YOGYAKARTA ) | 07 Feb 2022    | Aktif :             |
| Aisyiy  | yah App Version 1.0.0        |                                           |                    | Items per page: 1                   | 0 ▼ 1 - 6 of 6 | IK K > >I           |

#### 37. Bagaimana Cara Menghapus Pengguna

| S PP Aisyiyah X G ruba                                                                                                    | ah atau ubah - Google Nggol 🛛                                                                                                    | <   +                                                                                                    |                                                                                       |                    |                                |                |                                                                                                    |                                                                                                    | - 0 ×                                                                                                    |
|----------------------------------------------------------------------------------------------------|----------------------------------------------------------------------------------------------------|----------------------------------------------------------------------------------------------------|---------------------------------------------------------------------------------------|--------------------|--------------------------------|----------------|----------------------------------------------------------------------------------------------------|----------------------------------------------------------------------------------------------------|----------------------------------------------------------------------------------------------------|
| ← → C ( ktaa.sunhouse.co.id/public                                                                                                    | c/pengguna                                                                                                    |                                                                                                    |                                                                                       |                    |                                | o <del>.</del> | S & & S                                                                                                    | * © 🖬                                                                                                    | 🇯 🖬 🛞 E                                                                                                    |
| . 🏭 Apps 😰 WA 萨 Figma 🍘 Cañva 🥶                                                                                                    | E Journal 🦊 GitLab 🔘                                                                                                    | Instagram 📙 This hu                                                                                                  | ige black dia                                                                         |                    |                                |                |                                                                                                    |                                                                                                    |                                                                                                    |
| ≡ PP Aisyiyah                                                                                                    |                                                                                                    |                                                                                                    |                                                                                       |                    |                                |                |                                                                                                    | sup                                                                                                    | eradmin 🚦                                                                                                    |
| Dashboard                                                                                                    | Pengelolaan                                                                                                    | Pengguna                                                                                                    |                                                                                       |                    |                                |                |                                                                                                    |                                                                                                    |                                                                                                    |
| 💄 Anggota                                                                                                    | T ongoioica                                                                                                    | onggana                                                                                                    |                                                                                       |                    |                                |                |                                                                                                    |                                                                                                    |                                                                                                    |
| Database                                                                                                    | Cari Pengguna                                                                                                    |                                                                                                    |                                                                                       |                    |                                |                |                                                                                                    | Tam                                                                                                    | hah Bangguna                                                                                                    |
| > Data Wilayah                                                                                                    |                                                                                                    |                                                                                                    |                                                                                       |                    |                                |                |                                                                                                    | Nonakti                                                                                                    | ifkan                                                                                                    |
| > Date Dearch                                                                                                    | Email                                                                                                    |                                                                                                    | Nama                                                                                  |                    | Role                           |                | Tgl Registrasi                                                                                                    | Sta Detail                                                                                                    |                                                                                                    |
| > Data Daeran                                                                                                    | superadmin@aisyiyah                                                                                                    | h.or.id                                                                                                    | superadmin                                                                            |                    | superadmin                     |                | 14 Dec 2021                                                                                                    | Ak Tentuka                                                                                                    | an Wilayah                                                                                                    |
| > Data Cabang                                                                                                    | eksternal@aisyiyah.o                                                                                                    | ir.id                                                                                                    | eksternal                                                                             |                    | eksternal                      |                | 21 Jan 2022                                                                                                    | Ak Ubah Pa                                                                                                    | assword                                                                                                    |
| > Data Ranting                                                                                                    | acehtimur@aisyiyah.                                                                                                    | or.id                                                                                                    | Admin Daerah                                                                          |                    | admin_daerah<br>( KAB. ACEH T  | IMUR)          | 20 Jan 2022                                                                                                    | 🔥 Hapus I                                                                                                    | Pengguna                                                                                                    |
| Pengaturan                                                                                                    | aceh_wilayah@aisyiy                                                                                                    | ah.or.id                                                                                                    | Admin Wilayah Ace                                                                     | ŧh                 | admin_wilayah<br>( ACEH )      | 1              | 20 Jan 2022                                                                                                    | Aktif                                                                                                    | :                                                                                                    |
| e Pengguna                                                                                                    | fareedsurya@gmail.c                                                                                                    | :om                                                                                                    | Farid Test                                                                            |                    | admin_wilayah<br>( D.I YOGYAKA | ı<br>RTA )     | 24 Jan 2022                                                                                                    | Aktif                                                                                                    | :                                                                                                    |
| 🔓 KTA                                                                                                    | diy@aisyiyah.or.id                                                                                                    |                                                                                                    | Admin DIY                                                                             |                    | admin_wilayah<br>( D.I YOGYAKA | ı<br>RTA )     | 07 Feb 2022                                                                                                    | Aktif                                                                                                    | :                                                                                                    |
|                                                                                                    |                                                                                                    |                                                                                                    |                                                                                       |                    |                                | ltems per page | : <u>10 ▼</u> 1 = 6 of                                                                                                    | 6  < <                                                                                                    | > >                                                                                                    |
| Aisyiyah App Version 1.0.0                                                                                                    |                                                                                                    |                                                                                                    |                                                                                       |                    |                                |                |                                                                                                    |                                                                                                    |                                                                                                    |
|                                                                                                    |                                                                                                    |                                                                                                    |                                                                                       |                    |                                |                |                                                                                                    |                                                                                                    |                                                                                                    |
| S PP Aisyiyah X C rubu                                                                                                    | ah atau ubah - Google Nggo∣ >                                                                                                    | <   +                                                                                                    |                                                                                       |                    |                                |                |                                                                                                    | ~                                                                                                    | - 0 ×                                                                                                    |
|                                                                                                    | vah atau ubah - Google Nggoi ≯<br>c/pengguna<br>E Journal ₩ Gittab 10                                                                                                    | <   +                                                                                                    | oe black dia                                                                          |                    |                                | 0-             | - <b>≅</b> le ☆ <mark>∞</mark>                                                                                                    | * © 🖬 :                                                                                                    | - □ ×                                                                                                    |
| <ul> <li>♥ PP Aisyiyah</li> <li>★ → C</li> <li>▲ ktaa.sunhouse.co.id/public</li> <li>Ⅲ Apps</li> <li>♥ WA</li> <li>♣ Figma</li> <li>Canva</li> <li>♥</li> </ul>                                                                                                    | vah atau ubah - Google Nggo∵ ><br>t:/pengguna<br>E Journal ✦ Gittab @                                                                                                    | K   +                                                                                                    | uge black dia                                                                         |                    |                                | <b>о</b> т     | · \$2 & 53 55                                                                                                    | ¥ © 🖪 :                                                                                                    | - 0 ×                                                                                                    |
| <ul> <li>♥ PP Aisyiyah</li> <li>★ → C</li> <li>▲ ktaa.sunhouse.co.id/public</li> <li>▲ Apps</li> <li>WA</li> <li>₱ Figma</li> <li>C Canva</li> <li>♥ PP Aisyiyah</li> </ul>                                                                                                    | vah atau ubah - Google Nggo ⇒<br>c/pengguna<br>E Journal 🔶 GitLab 👩                                                                                                    | K 🕂 🕂                                                                                                    | ige black dia                                                                         |                    |                                | 07             | · • • • • • • • • • • • • • • • • • • •                                                                                                    | ✓ ♥ G ■ : sup                                                                                                    | - ₽ ×                                                                                                    |
| ● PP Alinyiyah         x         ● rubs           ← → C         ▲ ktaa.sunhouse.co.id/public           Ⅲ Apps         ● WA         ₩ Figma         ● Canva           ■ PP Alisyiyah         ●         ■         ■                                                                                                    | wh atau ubwh - Google Nggo∷ ><br>● E Journal → GitLab @<br>Pengelolaan I                                                                                                    | ×   +<br>Instagram [] This hu<br>Pengguna                                                                            | ige black dia                                                                         |                    |                                | 04             | · 회 순 ☆ <u>56</u>                                                                                                    | V<br>C C C C C C C C C C C C C C C C C C C                                                                                                     | – Ø ×<br>★ □ 중 :<br>eradmin :                                                                                                    |
| <ul> <li>PP Airgingianh</li> <li>★ → C</li> <li>▲ ktaa.sunhouse.co.id/public</li> <li>Apps</li> <li>WA</li> <li>Figma</li> <li>Canva</li> <li>EPP Airgingianh</li> <li>Dashboard</li> <li>Anggota</li> </ul>                                                                                                    | aah atau ubah - Google Nggor ≯<br>c/pengguna<br>E Journal ়⊌ Gittab @<br>Pengelolaan I                                                                                                    | × +<br>Instagram [] This hu<br>Pengguna                                                                              | ige black dia                                                                         |                    |                                | 0-             | · Na le 🛧 🚾                                                                                                    | ✓ ♦ Ø ■ : sup                                                                                                    | - a ×<br>★ □ 😨 :<br>eradmin :                                                                                                    |
| <ul> <li>PP Aisyiyah</li> <li>★ <ul> <li>★ <ul> <li>★ <ul></ul></li></ul></li></ul></li></ul>                                                                                                    | ah atau ubah - Google Nggo∵ )<br>c/pengguna<br>E Journal → GitLab @<br>Pengelolaan I<br>Carl Pengguna<br>superadmin@aisyiyal                                                                                                    | < +<br>Instagram [] This hu<br>Pengguna<br>Konfirmasi                                                                | ige black dia<br>Hapus Data                                                           |                    |                                | 0.             | · 월 년 ☆ 🧧                                                                                                    | Sup                                                                                                    | - O X<br>• O E E<br>eradmin :                                                                                                    |
| <ul> <li>PP Aisyiyah</li> <li>★ → C</li> <li>▲ ktaa.sunhouse.co.id/publik</li> <li>Apps</li> <li>WA</li> <li>Figma</li> <li>Cama</li> <li>E PP Aisyiyah</li> <li>Dashboard</li> <li>Anggota</li> <li>Database</li> <li>&gt; Data Wilayah</li> </ul>                                                                                                    | aah atau ubah - Google Nggo ;<br>c/pengguna<br>E Journal ➡ GitLab @<br>Pengelolaan I<br>Cari Pengguna _<br>superadmin@alsylyal                                                                                                  | <ul> <li>+</li> <li>Instagram This hu</li> <li>Pengguna</li> <li>Konfirmasi</li> <li>Masukkan kode dib</li> </ul>    | rge black dia<br>Hapus Data<br>awah ini untuk konfirm                                 | asi hapus (        | dəta.                          | 0.             | · Na Lé 🛧 🧟                                                                                                    | Sup                                                                                                    | - C ×                                                                                                    |
| <ul> <li>PP Aisyiyah</li> <li>★ → C</li> <li>▲ ktaa.sunhouse.co.id/publik</li> <li>▲ Apps</li> <li>WA</li> <li>Figma</li> <li>Canva</li> <li>E PP Aisyiyah</li> <li>Dashboard</li> <li>Anggota</li> <li>Database</li> <li>&gt; Data Wilayah</li> <li>&gt; Data Daerah</li> </ul>                                                                                                    | oah atau ubah - Google Nggo S<br>c/pengguna<br>E Journal ➡ Gitlab @<br>Pengelolaan I<br>Carl Pengguna<br>superadmin@aisyiyal<br>Email                                                                                           | <ul> <li>+</li> <li>Instagram [] This hu</li> <li>Pengguna</li> <li>Konfirmasi</li> <li>Masukkan kode dib</li> </ul> | nge black dia<br>Hapus Data<br>awah ini untuk konfirm<br>odtur                        | asi hapus -        | data.                          | 0              | 1 월 년 ☆ 14                                                                                                    | <ul> <li>Sup</li> <li>Taml</li> <li>Status</li> </ul>                                                                                                    | - O ×<br>• • • • • • • • • • • • • • • • • • •                                                                                                     |
| <ul> <li>PP Aisyiyah</li> <li>× <ul> <li>rub</li> <li>← → C</li> <li>ktaa.sunhouse.co.id/public</li> <li>Apps</li> <li>WA</li> <li>Figma</li> <li>Canva</li> <li>E PP Aisyiyah</li> <li>Dashboard</li> <li>Anggota</li> <li>Database</li> <li>&gt; Data Wilayah</li> <li>&gt; Data Daerah</li> <li></li> <li></li> <li< li=""> <li><th>sah atsu ubah - Google Nggo ()<br/>c/pengguna<br/>E Journal</th><th></th><th>lge black dia<br/>Hapus Data<br/>awah ini untuk konfirm<br/>odTUF</th><th>asi hapus d</th><th>data.</th><th>••</th><th><ul> <li>▲ ← ★ ≤</li> <li>Tgl Registrasi</li> <li>14 Dec 2021</li> </ul></th><th>Status<br/>Aktif</th><th>- O ×<br/>• O :<br/>eradmin :<br/>bah Pengguna<br/>#<br/>:</th></li></li<></ul></li></ul> | sah atsu ubah - Google Nggo ()<br>c/pengguna<br>E Journal                                                                                                    |                                                                                                    | lge black dia<br>Hapus Data<br>awah ini untuk konfirm<br>odTUF                        | asi hapus d        | data.                          | ••             | <ul> <li>▲ ← ★ ≤</li> <li>Tgl Registrasi</li> <li>14 Dec 2021</li> </ul>                                                                                                    | Status<br>Aktif                                                                                                    | - O ×<br>• O :<br>eradmin :<br>bah Pengguna<br>#<br>:                                                                                                    |
| <ul> <li>PP Aigýgah</li> <li>× ● nub</li> <li>← → C</li> <li>▲ ktaa.sunhouse.co.id/public</li> <li>Apps</li> <li>WA</li> <li>Figma</li> <li>Cana</li> <li>Terma</li> <li>Dashboard</li> <li>Anggota</li> <li>Database</li> <li>&gt; Data Wilayah</li> <li>&gt; Data Daerah</li> <li>&gt; Data Cabang</li> </ul>                                                                                                    | aah atau ubah - Google Nggo S<br>c/pengguna<br>E Journal ➡ Gittab Ø<br>Pengelolaan I<br>Cari Pengguna<br>superadmin@aisyiyal<br>Email<br>superadmin@aisyiyat                                                                    |                                                                                                    | ige black dia<br>Hapus Data<br>iawah ini untuk konfirm<br>odtur                       | asi hapus d        | data.                          |                | <ul> <li>№ № ☆</li> <li>№</li> <li>Tgl Registrasi</li> <li>14 Dec 2021</li> <li>21 Jan 2022</li> </ul>                                                                                                    | Status<br>Aktif                                                                                                    | - C ×<br>* C ÷ :<br>eradmin :<br>bah Pengguna<br>#<br>:<br>:                                                                                                    |
| <ul> <li>PP Aisyiyah</li> <li>★ ● C</li> <li>ktaa.sunhouse.co.id/publik</li> <li>Apps</li> <li>WA</li> <li>Figma</li> <li>Canva</li> <li>E PP Aisyiyah</li> <li>Dashboard</li> <li>Anggota</li> <li>Database</li> <li>&gt; Data Wilayah</li> <li>&gt; Data Daerah</li> <li>&gt; Data Cabang</li> <li>&gt; Data Ranting</li> </ul>                                                                                                    | aah atau ubah - Google Nggo )<br>c/pengguna<br>E Journal                                                                                                    |                                                                                                    | uge black dia<br>Hapus Data<br>Iawah ini untuk konfirm<br>odTUF                       | asi hapus          | data.                          | o.             | <ul> <li>2 20</li> <li>12 20</li> <li>20</li> <li>20</li></ul>                                                                                                    |                                                                                                    | - 2 ×<br>+ • • • • • • • • • • • • • • • • • • •                                                                                                    |
| <ul> <li>PP Alayiyah</li> <li>X</li> <li>nub</li> <li>C</li> <li>ktaasunhouse.co.id/publik</li> <li>Apps</li> <li>WA</li> <li>Figma</li> <li>Canva</li> </ul> E PP Aisyiyah E PP Aisyiyah Dashboard Anggota Database Data Daerah Data Cabang Data Cabang Data Ranting Pengaturan                                                                                                    | sah atau ubah - Google Nggo : :<br>c/pengguna<br>E Journal ➡ Gittab ②<br>Pengelolaan<br>Cari Pengguna _<br>superadmin@aisyiyal<br>Email<br>superadmin@aisyiya<br>acehtimur@aisyiya<br>acehtimur@aisyiya                         | < + Instagram This hu Pengguna Konfirmasi Masukkan kode dib                                                          | ige black dia<br>Hapus Data<br>lawah ini untuk konfirm<br>odTUF                       | aasi hapus -       | data.                          | Gr             | Image: Point of the second second                                                                                                    | Status Aktif Aktif Aktif                                                                                                    | - O ×<br>+ I $\textcircled{O}$ :<br>eradmin :<br>bah Pengguna<br>#<br>:<br>:<br>:<br>:<br>:<br>:<br>:                                                                                                    |
| <ul> <li>PP Aisyiyah</li> <li>★ ● C</li> <li>▲ ktaa.sunhouse.co.id/publik</li> <li>▲ Apps</li> <li>WA</li> <li>Figma</li> <li>Canva</li> <li>E PP Aisyiyah</li> <li>Dashboard</li> <li>Anggota</li> <li>Database</li> <li>&gt; Data Wilayah</li> <li>&gt; Data Daerah</li> <li>&gt; Data Cabang</li> <li>&gt; Data Ranting</li> <li>Pengaturan</li> <li>Pengguna</li> </ul>                                                                                                    | aah atau ubah - Google Nggo ⇒<br>c/pengguna<br>E Journal → Gitlab @<br>Pengelolaan I<br>Cari Pengguna _<br>superadmin@aisyiyal<br>Email<br>superadmin@aisyiya<br>eksternal@aisyiyat<br>aceh_wilayah@aisy<br>fareedsurya@gmail.c |                                                                                                    | uge black dia<br>Hapus Data<br>nawah ini untuk konfirm<br>odtruf<br>I karakter        | Batal              | data.                          | IMUR)          | <ul> <li>Registrasi</li> <li>Tgl Registrasi</li> <li>Tgl Accord</li> <li>Tgl Accord<td>Caracteria Control Control Co</td><td>- 2 ×<br/>* • • • • • • • • • • • • • • • • • • •</td></li></ul> | Caracteria Control Control Co | - 2 ×<br>* • • • • • • • • • • • • • • • • • • •                                                                                                    |
| <ul> <li>PP Alogiyah</li> <li>X Control</li> <li>C Alogiyah</li> <li>C Alogiyah</li> <li>Figma C Canva</li> <li>Dashboard</li> <li>Dashboard</li> <li>Anggota</li> <li>Database</li> <li>Data Daerah</li> <li>Data Cabang</li> <li>Data Cabang</li> <li>Data Ranting</li> <li>Pengguna</li> <li>KTA</li> </ul>                                                                                                    | sah atau ubah - Google Nggo : 2<br>c/pengguna<br>E Jaumai ➡ Gitlab<br>Pengelolaan i<br>Superadmin@aisyiyal<br>Email<br>superadmin@aisyiyal<br>acehtimur@aisyiya<br>acehtimur@aisyiya<br>acehtimur@aisyiya                       |                                                                                                    | ige black dia Hapus Data iawah ini untuk konfirm odTUF Ikarakter Farid Test Admin DIY | asi hapus<br>Batal | data.                          | IMUR)          | Image: Control         Image: Control         Image:                                                                                                    | Status<br>Aktif<br>Aktif<br>Aktif<br>Aktif<br>Aktif                                                                                                    | - C X<br>+ C X<br>+ C |

Pengguna> Klik Icon "‡" > Klik "Hapus Pengguna"> Masukkan kode> Klik "Hapus"

38. Bagaimana Cara Mengubah Nama Ketua Umum dan Sekretaris Umum pada Kartu Anggota KTA> Ubah nama pada kotak nama Ketua Umum dan Sekretaris Umum > Klik "Simpan Perubahan"

| 🚯 (13) WhatsApp X 😵 PP                                                    | P Aisyiyah x + ✓ −                                                                                  | - 0 ×   |
|---------------------------------------------------------------------------|----------------------------------------------------------------------------------------------------|---------|
| $\leftarrow \rightarrow \mathbf{C}$ $\triangleq$ ktaa.sunhouse.co.id/publ | irc/organisasi 어렵 년 🗴 🗷 🛊 😋 🔚 🏚                                                                     | - 🖪 😨 E |
| 🔢 Apps 🛄 WA 🚏 Figma 🕐 Canva 🎕                                             | g E Journal 🔶 Gittab 🔯 Instagram 📘 This huge black dia                                              |         |
| $\equiv$ PP Aisyiyah                                                      | super                                                                                               | radmin  |
| Dashboard                                                                 | Departuren Kortu Angesta                                                                            |         |
| L Anggota                                                                 | Pengaturan Kartu Anggota                                                                            |         |
| Database                                                                  |                                                                                                    |         |
|                                                                           | Ketua Umum                                                                                          |         |
| > Data Wilayah                                                            | Nama Nemor Anggota Tanda Tangan Dr. Hj. Siti Noordjannah Djohantini, MM, M.Si NBM/NBA. 548580/00013 |         |
| > Data Daerah                                                             | muzes                                                                                               |         |
| > Data Cabang                                                             | '<br>Ganti ttd                                                                                      |         |
| > Data Danting                                                            | Sekretaris Umum                                                                                     |         |
| > Data kanting                                                            | (Nama (Namor Anggota Tanda Tangan                                                                   |         |
| Pengaturan                                                                | Dra. Hj. Dyah Stti Nur'aini, M.P.I NBM/NBA. 549014/00007                                            |         |
| e Pengguna                                                                | ¥                                                                                                   |         |
|                                                                           |                                                                                                    |         |
|                                                                           | Ganti ttd                                                                                           |         |
| Aisyiyah App Version 1.0.0                                                | Stempel                                                                                             |         |

#### 39. Bagaimana Cara Mengubah Tanda Tangan pada Kartu Anggota

KTA> Tanda Tangan> Klik "Ganti ttd"> Pilih File > Klik "Gunakan Foto" > Klik "Simpan Perubahan"

| 🚯 (13) WhatsApp X 😒 PP        | P Aisyiyah × +                                                        | ~ - ¤ ×       |
|-------------------------------|-----------------------------------------------------------------------|---------------|
| ← → C                         | lic/organisasi 🗣 🗟 🖄 😼                                                | 💲 💿 🗟 🆈 🗖 🚳 🗄 |
| 🏢 Apps 😰 WA 👎 Figma 🕐 Canva 🧉 | 😂 E Journal 🖊 Gittab 👩 Instagram 📘 This huge black dia                |               |
| $\equiv$ PP Aisyiyah          |                                                                       | superadmin    |
| Dashboard                     | Pengaturan Kartu Anggota                                              |               |
| 💄 Anggota                     |                                                                       |               |
| Database                      | Ketua Umum                                                            |               |
| > Data Wilayah                | Nama Nomor Arggota T<br>Dr. Hj. Siti Noordjannah Djohantini, MM, M.Si | anda Tangan   |
| > Data Daerah                 |                                                                       | inner         |
| > Data Cabang                 | L                                                                     | Ganti ttd     |
| > Data Ranting                | Sekretaris Umum                                                       |               |
| Pengaturan                    | Dra. Hj. Dyah Siti Nur'aini, M.P.I NBM/NBA. 549014/00007              | anda Tangan   |
| e Pengguna                    |                                                                       | T             |
| 🔓 KTA                         |                                                                       |               |
|                               |                                                                       | Ganti ttd     |
| Aisyiyah App Version 1.0.0    | Stempel                                                               |               |

| 📵 (13) WhatsApp 🛛 🗙 S PP                                                    | Aisyiyah x +                                             | ~ - @ X           |
|-----------------------------------------------------------------------------|----------------------------------------------------------|-------------------|
| $\leftrightarrow$ $\rightarrow$ C $rightharpoonup$ ktaa.sunhouse.co.id/publ | ic/organisasi                                            | 🕶 🗟 순 🖈 🔽 🕈 🕒 😵 : |
| 🏢 Apps 😰 WA 👎 Figma 🕐 Canva (                                               | ) E Journal 🖊 GitLab 🙆 Instagram 📘 This huge black dia   |                   |
| ≡ PP Aisyiyah                                                               |                                                          | superadmin 🚦      |
| Dashboard                                                                   | Pengaturan Kartu Anggota                                 |                   |
| L Anggota                                                                   |                                                          |                   |
| Database                                                                    | Ketua Umum                                               |                   |
| > Data Wilayah                                                              | Nama<br>Dr. Hj. Siti Noordj                              | Tanda Tangan      |
| > Data Daerah                                                               |                                                          | Junizes           |
| > Data Cabang                                                               | Pilih File                                               | Ganti ttd         |
| > Data Ranting                                                              | Sekretaris Un Batal Gunakan Foto                         | Tanda Tangan      |
| Pengaturan                                                                  | Dra. Hj. Dyah Siti Nur'aini, M.P.I NBM/NBA. 549014/00007 |                   |
| e Pengguna                                                                  |                                                          |                   |
| KTA                                                                         |                                                          | Ganti ttd         |
| Aisyiyah App Version 1.0.0                                                  | Stempel                                                  |                   |

#### 40. Bagaimana Cara Mengubah Cap pada Kartu Anggota

KTA> Stempel> Klik "Ganti Stempel"> Pilih File > Klik "Gunakan Foto"> Klik "Simpan Perubahan"

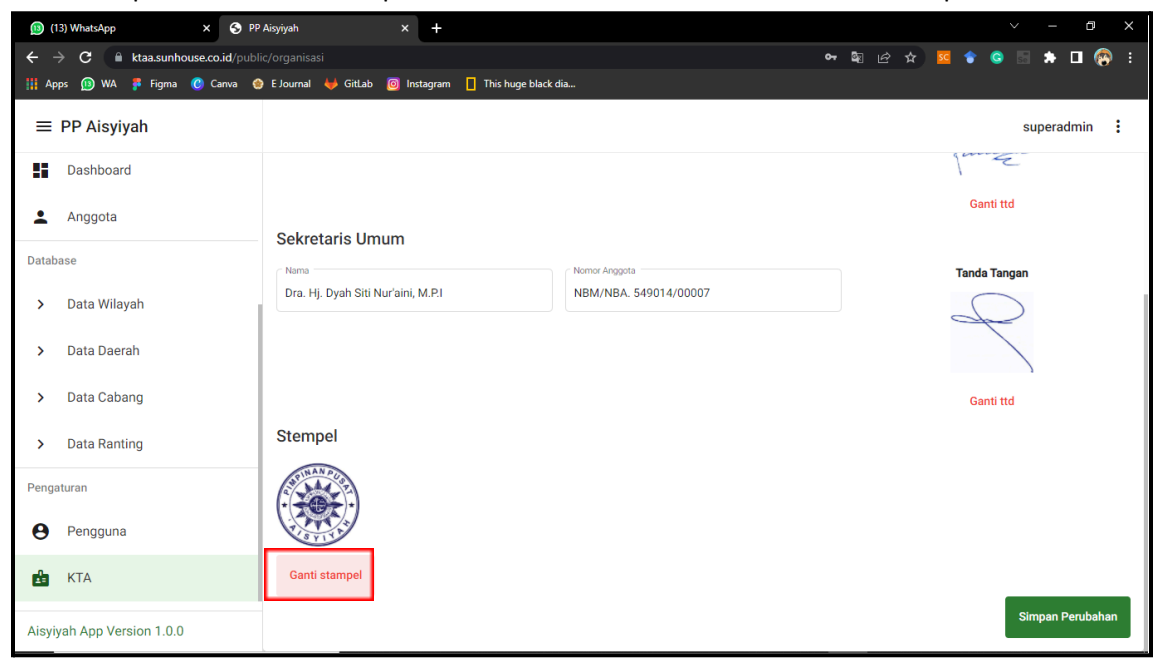

| 🚯 (13) WhatsApp 🛛 🗙 S PP                                           | P Aisyiyah x +                                         | ~ – Ø X          |
|--------------------------------------------------------------------|--------------------------------------------------------|------------------|
| $\leftrightarrow$ $\rightarrow$ C $\cong$ ktaa.sunhouse.co.id/publ | ic/organisasi 아 획 년 숙 🕴                                | 🛚 🔹 😋 🗟 🖈 🗖 🚱 E  |
| 🚻 Apps 🕦 WA 👎 Figma 🕐 Canva 🃢                                      | 🕽 E Journal 🦊 Gitlab 🎯 Instagram 📘 This huge black dia |                  |
| ≡ PP Aisyiyah                                                      |                                                        | superadmin       |
| Dashboard                                                          |                                                        | Inte             |
| L Anggota                                                          | Oriented House                                         | Ganti ttd        |
| Database                                                           | Nama Nomor Angosta                                     | Tanda Tangan     |
| > Data Wilayah                                                     | Dra. Hj. Dyah Sitii<br>Lampirkan Foto                  | $\square$        |
| > Data Daerah                                                      |                                                        |                  |
| > Data Cabang                                                      | Pilih File                                             | Ganti ttd        |
| > Data Ranting                                                     | Stempel Batal Gunakan Foto                             |                  |
| Pengaturan                                                         |                                                        |                  |
| e Pengguna                                                         |                                                        |                  |
| 📩 KTA                                                              | Ganti stampel                                          |                  |
| Aisyiyah App Version 1.0.0                                         |                                                        | Simpan Perubahan |

#### 41. Keluar

Klik Icon "?" pada pojok kanan atas halaman > Klik "Keluar" > Klik "OK" pada kotak dialog

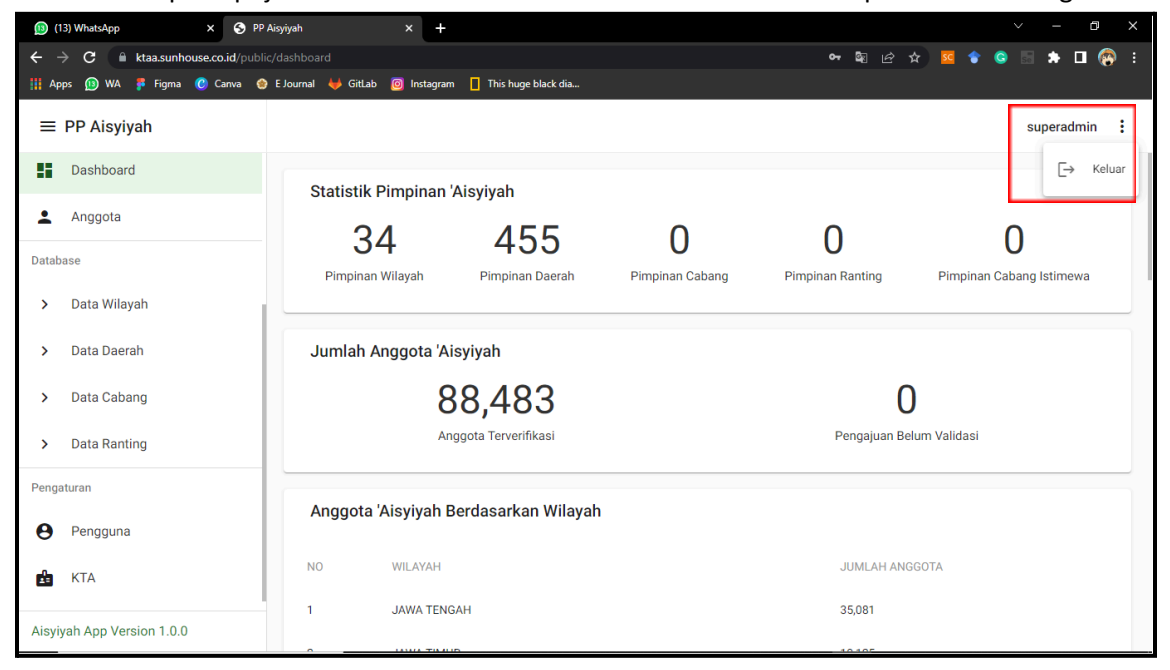

PROGRAM